# WEBOVÉ STRÁNKY PRO ŠKOLY

(wwwproskoly.cz)

UŽIVATELSKÝ MANUÁL

# OBSAH

| 1 | Úvod  | d b     |                                           |
|---|-------|---------|-------------------------------------------|
| 2 | Jak v | vebov   | é stránky pro školy fungují               |
| 3 | Přihl | ášení   | do administračního rozhraní7              |
|   | 3.1   | Přístu  | ıp z frontendu7                           |
|   | 3.2   | Přístu  | ıp z backendu                             |
| 4 | Edito | or WY   | SIWYG 8                                   |
|   | 4.1   | Vložit  | t odkaz9                                  |
|   | 4.1.1 | Ľ       | Vložit soubor ke stažení                  |
|   | 4.2   | Vložit  | t obrázek                                 |
| 5 | Adm   | inistra | ace11                                     |
|   | 5.1   | Strán   | ky 12                                     |
|   | 5.1.1 | LI      | Přehled ovládacích prvků12                |
|   | 5.1.2 | 2       | Přidání nové stránky13                    |
|   | 5.1.3 | 3       | Úprava stránky14                          |
|   | 5.1.4 | 1 (     | Odstranění stránky 14                     |
|   | 5.2   | Modu    | uly15                                     |
|   | 5.2.1 | LI      | Fotogalerie15                             |
|   | 5.    | 2.1.1   | Přehled ovládacích prvků15                |
|   | 5.    | 2.1.2   | Vytvoření nového alba16                   |
|   | 5.    | 2.1.3   | Vložení fotografií                        |
|   | 5.    | 2.1.4   | Úprava fotografie či alba                 |
|   | 5.    | 2.1.5   | Odstranění fotografie či alba16           |
|   | 5.2.2 | 2       | Fórum                                     |
|   | 5.    | 2.2.1   | Přehled ovládacích prvků17                |
|   | 5.    | 2.2.2   | Přidání diskuzní kategorie či tématu18    |
|   | 5.    | 2.2.3   | Úprava diskuzní kategorie či tématu19     |
|   | 5.    | 2.2.4   | Odstranění diskuzní kategorie či tématu19 |
|   | 5.2.3 | 3       | Kalendář 20                               |
|   | 5.    | 2.3.1   | Přehled ovládacích prvků                  |
|   | 5.    | 2.3.2   | Přidání akce/události21                   |
|   | 5.    | 2.3.3   | Úprava akcí/událostí 22                   |
|   | 5.    | 2.3.4   | Odstranění akce/události                  |
|   | 5.2.4 | 1 :     | Studijní materiály                        |
|   | 5.    | 2.4.1   | Přehled ovládacích prvků23                |

| 5.2.4.2  | Vytvoření nové složky                     | 24 |
|----------|-------------------------------------------|----|
| 5.2.4.3  | Přidání jednoho souboru                   | 24 |
| 5.2.4.4  | Přidání více souborů najednou             | 24 |
| 5.2.4.5  | Úprava souboru / složky                   | 25 |
| 5.2.4.6  | Odstranění souboru / složky               | 25 |
| 5.2.5 Jí | ídelna                                    | 26 |
| 5.2.5.1  | Přehled ovládacích prvků jídel            | 26 |
| 5.2.5.2  | Přidání pokrmu                            | 26 |
| 5.2.5.3  | Úprava pokrmu                             | 28 |
| 5.2.5.4  | Odstranění pokrmu                         | 28 |
| 5.2.6 N  | lástěnka                                  | 29 |
| 5.2.6.1  | Přehled ovládacích prvků                  | 29 |
| 5.2.6.2  | Přidání příspěvku                         | 30 |
| 5.2.6.3  | Úprava příspěvku                          | 31 |
| 5.2.6.4  | Odstranění příspěvku                      | 31 |
| 5.2.7 E  | -podatelna                                | 32 |
| 5.2.7.1  | Přehled ovládacích prvků                  | 32 |
| 5.2.7.2  | Zobrazit zprávu                           | 32 |
| 5.2.7.3  | Odpovědět na zprávu                       | 32 |
| 5.2.7.4  | Odstranit zprávu                          | 32 |
| 5.2.8 E  | -omluvenka                                | 33 |
| 5.2.8.1  | Přehled ovládacích prvků                  | 33 |
| 5.2.8.2  | Zobrazit omluvenku                        | 33 |
| 5.2.8.3  | Odpovědět na omluvenku                    | 33 |
| 5.2.8.4  | Odstranit omluvenku                       | 33 |
| 5.2.9 A  | nkety                                     | 34 |
| 5.2.9.1  | Přehled ovládacích prvků                  | 34 |
| 5.2.9.2  | Přidání nové ankety                       | 34 |
| 5.2.9.3  | Vložení odpovědí k anketě / úprava ankety | 35 |
| 5.2.9.4  | Publikování ankety (vložení na web)       | 36 |
| 5.2.9.5  | Odstranění ankety                         | 37 |
| 5.2.10 T | esty                                      | 38 |
| 5.2.10.1 | Přehled ovládacích prvků                  | 38 |
| 5.2.10.2 | Přidání testu                             | 39 |
| 5.2.10.3 | Úprava testu                              | 40 |
| 5.2.10.4 | Přidat/Upravit otázky testu               | 40 |

|     | 5.2.10.  | 5 Zobrazit výsledky testu             | 42 |
|-----|----------|---------------------------------------|----|
|     | 5.2.10.  | 6 Odstranění testu                    | 42 |
| 5   | .2.11    | Rezervace                             | 43 |
|     | 5.2.11.  | 1 Přehled ovládacích prvků            | 43 |
|     | 5.2.11.  | 2 Přidání nového termínu rezervace    | 43 |
|     | 5.2.11.  | 3 Úprava termínu rezervace            | 44 |
|     | 5.2.11.4 | 4 Odstranění termínu rezervace        | 44 |
|     | 5.2.11.  | 5 Zobrazení detailu termínu rezervace | 44 |
| 5.3 | Ager     | da                                    | 45 |
| 5   | .3.1     | Studenti                              | 45 |
|     | 5.3.1.1  | Přehled ovládacích prvků              | 45 |
|     | 5.3.1.2  | Přidání studenta                      | 45 |
|     | 5.3.1.3  | Úprava studenta                       | 46 |
|     | 5.3.1.4  | Odstranění studenta                   | 46 |
| 5   | .3.2     | Učitelé                               | 47 |
|     | 5.3.2.1  | Přehled ovládacích prvků              | 47 |
|     | 5.3.2.2  | Přidání učitele                       | 47 |
|     | 5.3.2.3  | Úprava učitele                        | 48 |
|     | 5.3.2.4  | Odstranění učitele                    | 48 |
| 5   | .3.3     | Správci                               | 49 |
|     | 5.3.3.1  | Přehled ovládacích prvků              | 49 |
|     | 5.3.3.2  | Přidání správce                       | 49 |
|     | 5.3.3.3  | Úprava správce                        | 50 |
|     | 5.3.3.4  | Odstranění správce                    | 50 |
| 5   | .3.4     | Třídy                                 | 51 |
|     | 5.3.4.1  | Přehled ovládacích prvků              | 51 |
|     | 5.3.4.2  | Přidání třídy                         | 51 |
|     | 5.3.4.3  | Úprava třídy                          | 51 |
|     | 5.3.4.4  | Odstranění třídy                      | 51 |
| 5   | .3.5     | Předměty                              | 52 |
|     | 5.3.5.1  | Přehled ovládacích prvků              | 52 |
|     | 5.3.5.2  | Přidání předmětu                      | 52 |
|     | 5.3.5.3  | Úprava předmětu                       | 52 |
|     | 5.3.5.4  | Odstranění předmětu                   | 52 |
| 5.4 | Nast     | avení                                 | 53 |
| 5.5 | Odhl     | ášení                                 | 53 |

| 6 | Často kladené dotazy | 54 |
|---|----------------------|----|
| 7 | Závěrem              | 54 |

# 1 Úvod

Tento manuál slouží k orientaci v redakčním systému WWWproškoly.cz. Je zde popsáno, jak se systém ovládá a jak se v něm pracuje. Dokument obsahuje textový popis programu doprovázený obrázky pořízenými z pracovní demoverze školního webu a jeho redakčního systému (webskoly.just4web.cz).

Redakční systém je díky svým modulům (fotogalerie, fórum, kalendář, studijní materiály, jídelna, nástěnka, e-podatelna, e-omluvenka, ankety, testy) přizpůsobený školám a na základě zpětné vazby se snaží vyhovět jejich potřebám.

Redakční systém umožňuje přidávat a editovat jednotlivé stránky, pohodlně pracovat s moduly vyvíjenými pro potřeby škol a snadno vést agendu učitelů, studentů, tříd a předmětů.

# 2 JAK WEBOVÉ STRÁNKY PRO ŠKOLY FUNGUJÍ

Webové stránky se dělí podle přístupu na dvě části.

- Reprezentativní část zvaná frontend je hlavní součást webových stránek, která se návštěvníkům zobrazí po zadání internetové adresy vaší školy (v našem případě http://webskoly.just4web.cz/).
- Administrační část zvaná *backend* slouží ke správě webových stránek. Zde se nastavuje obsah zobrazovaný v reprezentativní části.

### Poznámka:

Manuál se věnuje především administrační části webu, kde dochází k jeho nastavování.

Webové stránky pro školy mají tři základní přístupová oprávnění. První je pohled **správce**, druhý je pohled **učitele** a třetí je pohled **studenta**.

- **Správce** je uživatel, který má oprávnění přidávat a upravovat ostatní uživatele (další správce, učitele, studenty), může pracovat s jednotlivými moduly a má právo přidávat a editovat samotné stránky.
- **Učitel** je uživatel, který v administračním rozhraní vidí seznam uživatelů (dalších učitelů a studentů), vidí dostupné moduly, může vyřizovat a mazat zprávy v e-podatelně a e-omluvenkách a vidí seznam stránek.
- **Student** má v administračním prostředí vše skryto. Jeho rozhraní a funkce jsou v části frontendu.

### Poznámka:

Toto jsou jen obecná pravidla, která lze na přání školy změnit. Pokud například chcete, aby učitel mohl nahrávat fotky do fotogalerie, pak kontaktujte administrátora ze společnosti just4web.cz prostřednictvím e-mailu <u>wwwproskoly@just4web.cz</u> nebo <u>info@just4web.cz</u>. Další kontakty naleznete na adrese <u>http://www.wwwproskoly.cz/#kontakty</u>.

# 3 PŘIHLÁŠENÍ DO ADMINISTRAČNÍHO ROZHRANÍ

### 3.1 PŘÍSTUP Z FRONTENDU

Do administrační části se lze přihlásit i z části reprezentativní. K tomu je nutné na svých webových stránkách v sekci **Přihlášení** vyplnit přihlašovací údaje (**Login** a **Heslo**) a následně kliknout na možnost **Administrace** (viz Obrázek

1: Přihlášení z frontendu).

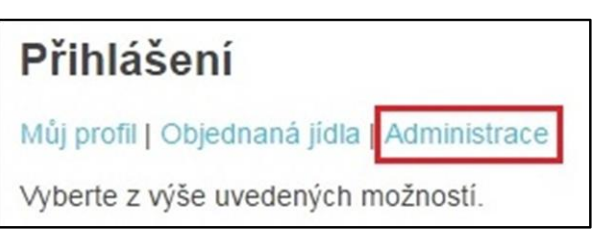

Obrázek 1: Přihlášení z frontendu

### 3.2 PŘÍSTUP Z BACKENDU

Pro druhý, přímočařejší přístup zadejte do adresního řádku ve vašem prohlížeči rovnou adresu administračního rozhraní ve tvaru *http://www.vasedomena.cz/admit/* (v našem případě tedy *http://webskoly.just4web.cz/admit/*). Zde už stačí pouze vyplnit **Login** a **Heslo** a následně kliknout na tlačítko **Přihlásit** (viz Obrázek 2: Přihlášení z backendu).

| just4web.cz                                             |                                    |
|---------------------------------------------------------|------------------------------------|
| Přihlášení do Administračního rozhraní                  |                                    |
| Login:<br>Heslo:<br><u>Web</u>   Přihlásit              |                                    |
| Kontakt: E-mail: info@just4web.cz, WWW: www.just4web.cz |                                    |
|                                                         | [just4web.cz.s.r.o., AdminRS v5.0] |

Obrázek 2: Přihlášení z backendu

### Poznámka:

Přihlašovací jméno a heslo pro správce vám přidělí administrátor ze společnosti just4web.cz. Po prvním přihlášení si heslo můžete sami změnit.

Přihlašovací údaje pro studenty a učitele následně poskytuje sám správce webu.

# 4 EDITOR WYSIWYG

WYSIWYG je nástroj pro vkládání a úpravu textů webových stránek. Název je akronymem anglické věty *"what you see is what you get",* což česky znamená *"co vidíš, to dostaneš"*. Editor se ovládá skrze nástrojovou lištu (viz Obrázek 3: Nástrojová lišta WYSIWYG).

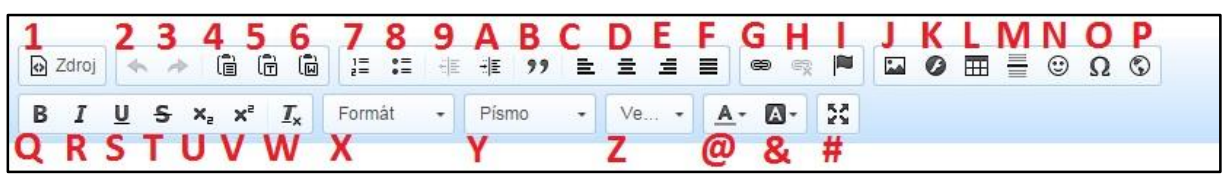

Obrázek 3: Nástrojová lišta WYSIWYG

- 1:Zdroj Přepne editaci textu do kódování pomocí HTML tagů.
- 2: Zpět Vrátí poslední provedenou akci.
- **3: Znovu** Znovu provede vrácenou akci.
- 4:Vložit Vloží zkopírovaný text.
- 5:Vložit jako čistý text Vloží zkopírovaný text a odstraní jeho formátování.
- 6:Vložit z Wordu Vloží zkopírovaný text z editoru MS Word a ponechá jeho formát.
- 7:Číslování Každý nový blok textu automaticky očísluje.
- 8:Odrážky Před každý nový blok textu vloží odrážku.
- **9:Zmenšit odsazení** Posune blok textu doleva o pevnou velikost odsazení.
- A:Zvětšit odsazení Posune blok textu doprava o pevnou velikost odsazení.
- **B:Citace** Vloží citaci.
- C:Zarovnat vlevo Nastaví zarovnání vlevo.
- D:Zarovnat na střed Nastaví zarovnání na střed.
- E:Zarovnat vpravo Nastaví zarovnání vpravo.
- F:Zarovnat do bloku Nastaví zarovnání do bloku.
- G:Odkaz Vloží odkaz.
- H:Odstranit odkaz Odstraní odkaz.
- I:Záložka Vloží do textu záložku, na kterou se dá následně odkazovat pomocí odkazu.
- J:Obrázek Vloží nebo nahraje obrázek.
- **K:Flash** Vloží flash objekt do textu.
- L:Tabulka Vloží tabulku.

- M:Vložit vodorovnou linku Vloží vodorovnou linku.
- N:Smajlíci Vloží barevného smajlíka (emotikonu).
- O:Vložit speciální znaky Vloží speciální znaky (například písmena řecké abecedy).
- **P:IFrame** Vloží do stránky rámeček obsahující jinou internetovou stránku.
- Q:Tučné Nastaví formátování textu na tučné.
- R:Kurzíva Nastaví formátování textu na kurzívu.
- S:Podtržené Nastaví formátování textu na podtržené.
- T:Přeškrtnuté Nastaví formátování textu na přeškrtnuté.
- U:Dolní index Nastaví formátování textu na dolní index.
- V:Horní index Nastaví formátování textu na horní index.
- W:Odstranit formátování Odebere textu veškeré formátování, zbude čistý text.
- X:Formát Umožňuje nastavovat formát textu (normální, nadpisy, atd.).
- Y:Písmo Umožňuje nastavit font písma.
- Z:Velikost Umožňuje nastavit velikost písma.
- @:Barva textu Umožňuje nastavit barvu textu.
- &:Barva pozadí Umožňuje nastavit barvu pozadí (zvýraznění).
- #:Maximalizovat Zvětší editor na celou obrazovku.

### 4.1 VLOŽIT ODKAZ

Odkazovat se lze třemi různými způsoby. Po kliknutí na tlačítko **Odkaz** se zobrazí okno s možnostmi odkazu. V nabídce **Typ odkazu** můžete vybrat jednu z následujících možností (viz Obrázek 4: Typ odkazu):

- Typ URL který odkazuje na jinou existující stránku. Do políčka URL zkopírujte požadovanou adresu a Protokol se nastaví automaticky, nebo obě políčka vyplňte ručně.
- Typ Kotva v této stránce po jejím výběru se zobrazí seznam vložených záložek v textu. Stačí si vybrat jednu z nich a následně se po kliknutí na tento odkaz stránka posune k záložce v textu (pro navigaci v dlouhých textech).

| Odkaz              |     |         |          | 2      |
|--------------------|-----|---------|----------|--------|
| Informace o odkazu | Cíl | Odeslat | Rozšířen | é      |
| Typ odkazu         |     |         |          |        |
|                    |     |         |          |        |
| http://            |     |         |          |        |
| Vybrat na serveru  |     |         |          |        |
|                    |     |         |          |        |
|                    |     |         |          |        |
|                    |     |         |          |        |
|                    |     |         | OK       | Zrušit |

Obrázek 4: Typ odkazu

• **Typ E-mail** - vyplní se políčko **E-mailová adresa**. Po kliknutí na tento odkaz se automaticky spustí váš e-mailový klient s novou zprávou tomuto adresátovi.

### 4.1.1 Vložit soubor ke stažení

Soubor ke stažení jde do stránky vložit pomocí odkazu. Ve WYSIWYG editoru kurzorem myši označíte text, který bude sloužit jako odkaz ke stažení. Klinete na ikonu odkazu (viz Obrázek 3: Nástrojová lišta WYSIWYG – bod G) a zobrazí se okno **Odkaz** (viz Obrázek 4: Typ odkazu). Zde kliknete na tlačítko **Vybrat na serveru**.

Zobrazí se nové okno, obdobné jako v případě obrázku (viz Obrázek 5: Vybrat obrázek). Kliknutím na **Create New Folder** vytvoříte na serveru novou složku. Do nové složky přejdete kliknutím na její název v seznamu nad trojicí tlačítek. Možností **Vybrat soubor** se zobrazí okno, ve kterém v počítači zvolíte potřebný dokument, který chcete dát na web ke stažení. Výběr souboru potvrdíte tlačítkem **Otevřít**. Aby se soubor nahrál na server, je potřeba akci dokončit tlačítkem **Upload**.

Kliknutím na název nahraného souboru se vrátíte zpět do okna **Odkaz**. V poli **URL** se automaticky vyplní adresa vybraného souboru na serveru. V případě PDF dokumentu ještě můžete v záložce **Cíl** z roletky vybrat **Nové okno (\_blank)**, aby se dokument zobrazil v nové záložce prohlížeče a aby se po kliknutí na odkaz uživateli nezavřel Váš web.

### 4.2 VLOŽIT OBRÁZEK

Nejprve v textu vyberte místo, kam chcete obrázek vložit a následně klikněte na tlačítko **Obrázek**. Zobrazí se okno **Vlastnosti obrázku**, kde kliknutím na tlačítko **Vybrat na serveru** (viz Obrázek 6: Vlastnosti obrázku) obrázek vyberete.

Zobrazí se další nové okno, v němž můžete vybrat obrázek, který se již na serveru nachází, nahrát nový obrázek z počítače nebo vytvořit složku pro nahrávané obrázky.

- Pro vytvoření složky klikněte na tlačítko Create New Folder (viz Obrázek 6), vyplňte název nové složky a potvrďte tlačítkem OK.
- Pro nahrání obrázku z počítače klikněte na tlačítko Vybrat soubor. Poté vyberte obrázek ve svém počítači a potvrďte výběr tlačítkem Otevřít. Obrázek nahrajeme na server, kliknutím na tlačítko Upload (viz Obrázek 6). Obrázek se následně objeví v tomto okně.
- Posledním krokem je samotné vložení obrázku. Nyní stačí kliknout na modrý podtržený název vybraného obrázku a tím se v okně Vlastnosti obrázku (viz Obrázek 6: Vlastnosti obrázku) automaticky vyplní políčka URL, Šířka, Výška a vybraný obrázek se zobrazí v Náhledu. Dodatečně ještě můžete

| veru       |
|------------|
|            |
|            |
|            |
|            |
| ing 4      |
| 10         |
|            |
| l<br>ed    |
|            |
| í L        |
|            |
| e in       |
|            |
| 2.1        |
| - <u>P</u> |
|            |
|            |
| 112131     |
| ŀ          |

Obrázek 6: Vlastnosti obrázku

upravit **Alternativní text**, **Okraje** a **Zarovnání**, nebo rovnou kliknout na tlačítko **OK**, čímž se obrázek vloží do stránky.

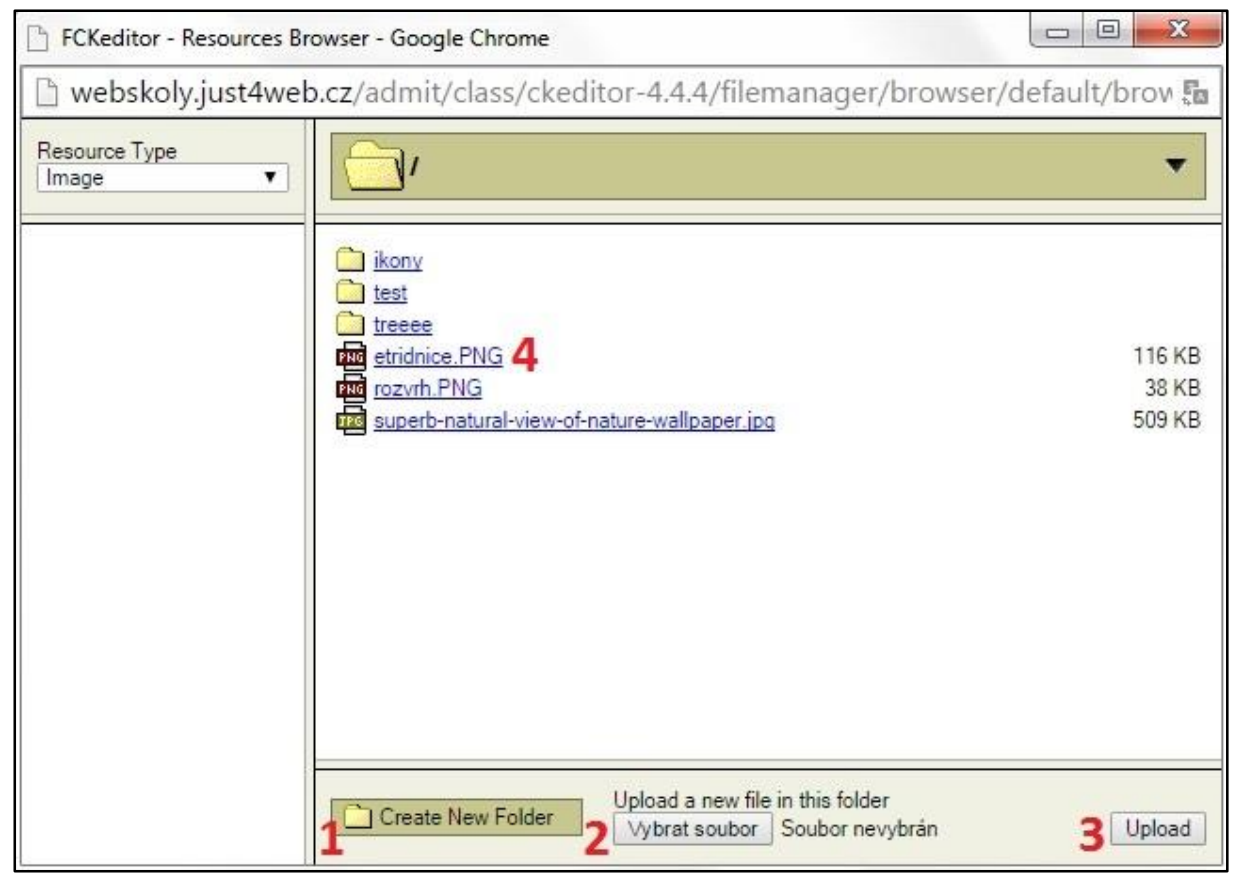

Obrázek 5: Vybrat obrázek

# 5 ADMINISTRACE

Po přihlášení do administračního rozhraní se vám zobrazí uvítací zpráva. Systém zobrazuje informace o přihlášeném uživateli, o IP adrese, ze které do systému přistupuje, aktuální čas a umožňuje přepnout se do reprezentativní části webu, nebo se odhlásit. Ve světle modré liště se nachází menu (viz Obrázek 7: Menu RS).

| just4web.cz                                                                           | Přihlášený uživatel: Milan Sochor   IP: 31.30.91.183   Čas: 15. 7. 2015 15:35:46   Web   Odhlásit |
|---------------------------------------------------------------------------------------|---------------------------------------------------------------------------------------------------|
| Stránky Moduly Agonda Nastavoní Odhláčoní                                             | · · · · · · · · · · · · · · · · · · ·                                                             |
| Stranky Moduly Agenda Nastaveni Odnaseni                                              |                                                                                                   |
| Vítejte v Administračním rozhraní AdminRS.<br>V horní části se nachází výběrové menu. |                                                                                                   |
|                                                                                       | DEMO ŠKOLA   <u>Uživatelský manuál</u>   j <u>ust4web.cz.s.r.o.</u> , AdminRS v5.0                |

Obrázek 7: Menu RS

- Stránky: Administrace jednotlivých stránek a jejich obsahu.
- **Moduly:** Jednotlivé funkční části webových stránek. Každý modul má svou specifickou funkci a nastavení.
- Agenda: Slouží pro správu správců, učitelů, studentů, tříd a předmětů.
- **Nastavení:** Obecné nastavení webových stránek (provádí administrátor ze společnosti just4web.cz).
- Odhlášení: Odhlásí uživatele ze systému.

### 5.1 Stránky

Administrace jednotlivých stránek, které nesou základní informace a novinky o škole.

### 5.1.1 Přehled ovládacích prvků

| 3      | 4           | 5                                                            | 5                                                                                                    | 6                                                                                                    | C pi                                                                                                    | řidat                                                                                                    |
|--------|-------------|--------------------------------------------------------------|----------------------------------------------------------------------------------------------------|----------------------------------------------------------------------------------------------------|----------------------------------------------------------------------------------------------------|----------------------------------------------------------------------------------------------------|
| Pořadí | Vloženo     | Z                                                            | obr.                                                                                                    | Přeč.                                                                                                    | 8                                                                                                    | 9                                                                                                    |
|        | 1           | 27.5.2010                                                    | •                                                                                                    | 7495                                                                                                    | 1                                                                                                    |                                                                                                    |
|        | 11          | 11.4.2013                                                    | ۲                                                                                                    | 617                                                                                                    | 1                                                                                                    |                                                                                                    |
|        | 100         | 3.4.2013                                                     | ۲                                                                                                    | 57                                                                                                    | 1                                                                                                    | ×                                                                                                    |
|        | 100         | 3.4.2013                                                     | ۲                                                                                                    | 57                                                                                                    | 1                                                                                                    | ×                                                                                                    |
|        | 3<br>Pořadí | 3 4<br><u>Pořadí</u> <u>Vloženo</u><br>1<br>11<br>100<br>100 | 3         4         5           Pořadí         Vloženo         Zz           1         27.5.2010         11           11         11.4.2013         3.4.2013           100         3.4.2013         100 | 3         4         5           Pořadí         Vloženo         Zobr.           1         27.5.2010         ●           11         11.4.2013         ●           100         3.4.2013         ●           100         3.4.2013         ● | 3         4         5         6           Pořadí         Vloženo         Zobr.         Přeč.           1         27.5.2010         ~         7495           11         11.4.2013          617           100         3.4.2013          57           100         3.4.2013          57 | 3         4         5         6         1           Pořadí         Vloženo         Zobr.         Přeč.         8           1         27.5.2010         9         7495         8           11         11.4.2013         617         7           100         3.4.2013         57         7           100         3.4.2013         57         7 |

### Obrázek 8: Stránky

- 1. Typ Značí, zda se jedná o kategorii, nebo stránku s vlastním obsahem.
  - Kategorie Obsahuje další podkategorie nebo stránky s vlastním obsahem
  - Stránka s vlastním obsahem Editovatelná stránka, která se zobrazí na webu.
- 2. Název Jméno kategorie nebo stránky, zobrazí se jako název položky v menu a nadpis po zobrazení této stránky.
- 3. **Pořadí** Určuje pořadí zobrazených stránek v menu. Čím nižší číslo, tím se stránka zobrazí ve vertikálním menu výše, respektive v horizontálním menu více vlevo.
- 4. Vloženo Datum, kdy byla stránka vložena do administračního rozhraní.
- 5. **Zobrazit** Určuje, zda bude stránka na webu vidět.
  - 💿 Ikona otevřeného oka Stránka je viditelná. 👁
  - Ikona zavřeného oka Stránka je skryta.
- 6. Přečteno Číselný údaj, který uvádí, kolikrát byla stránka či kategorie zobrazena.
- 7. Přidat Tlačítko pro přidání nové stránky či kategorie.
- 8. Upravit Ikona tužky pro upravení dané stránky či kategorie.
- 9. Smazat Ikona křížku pro smazání dané stránky či kategorie.

### Poznámka:

Kliknutím na červený podtržený popisek (viz Obrázek 8: Stránky) můžete stránky řadit podle daného kritéria vzestupně nebo sestupně.

### 5.1.2 Přidání nové stránky

Pro vložení nové stránky nejprve klikněte na tlačítko **přidat** (viz Obrázek 8: Stránky – bod 7). Zobrazí se formulář **Vložit stránku** (viz Obrázek 9: Vložit stránku), kde vyplníte potřebná pole. Políčka označená červeným popiskem jsou povinná, bez jejich vyplnění stránka nepůjde vložit. Po vyplnění formuláře klikněte na tlačítko **Vložit**. Tlačítko **Smazat** vymaže vyplněné údaje ze všech polí kromě obsahu.

| Гур:                                                                                                    | Vyberte typ 🔻                                                                                                    |
|----------------------------------------------------------------------------------------------------|----------------------------------------------------------------------------------------------------|
| Jazyk: 🛌 Čeština/Def                                                                                                    | aultní jazyk 🗃 English                                                                                                    |
| Čeština/Defaultní jazyk                                                                                                    |                                                                                                    |
| Název:                                                                                                    |                                                                                                    |
| Perex: (zbývá: – znaků)                                                                                                    |                                                                                                    |
|                                                                                                    |                                                                                                    |
|                                                                                                    |                                                                                                    |
| Ohaahi                                                                                                    |                                                                                                    |
| Dosan.                                                                                                    |                                                                                                    |
|                                                                                                    |                                                                                                    |
| B I Ū <del>S</del> × <sup>5</sup> × <sub>6</sub>                                                                                                    | L <sub>x</sub> Format • Pismo • Ve • <u>A</u> • <u>A</u> • <u>2</u> 5                                                                                                    |
|                                                                                                    |                                                                                                    |
|                                                                                                    |                                                                                                    |
|                                                                                                    |                                                                                                    |
|                                                                                                    |                                                                                                    |
|                                                                                                    |                                                                                                    |
|                                                                                                    |                                                                                                    |
| láhled:                                                                                                    | Vybrat soubor nevybrán                                                                                                    |
| láhled:<br>Pořadí:                                                                                                    | Vybrat soubor nevybrán                                                                                                    |
| láhled:<br>Pořadí:<br>Veřejnit:                                                                                                    | Vybrat soubor nevybrán<br>100                                                                                                    |
| láhled:<br>Pořadí:<br>Zveřejnit:                                                                                                    | Vybrat soubor nevybrán<br>100                                                                                                    |
| láhled:<br>Pořadí:<br>EO<br>EO - titulek: (max. 100 znaků)                                                                                                    | Vybrat soubor nevybrán<br>100<br>V                                                                                                    |
| láhled:<br>Pořadí:<br>Zveřejnit:<br>EO<br>SEO - titulek: (max. 100 znaků)<br>SEO - popisek' (zbůvá – znaků)                                                                                                    | Vybrat soubor nevybrán<br>100                                                                                                    |
| láhled:<br>Pořadí:<br>veřejnit:<br>EO<br>EO - titulek: (max. 100 znaků)<br>EO - popisek: (zbývá: – znaků)                                                                                                    | Vybrat soubor Soubor nevybrán 100                                                                                                    |
| láhled:<br>Pořadí:<br>EVeřejnit:<br>EO<br>EO - titulek: (max. 100 znaků)<br>SEO - popisek: (zbývá: – znaků)                                                                                                    | Vybrat soubor nevybrán 100                                                                                                    |
| láhled:<br>Pořadí:<br>Zveřejnit:<br>EO<br>SEO - titulek: (max. 100 znaků)<br>SEO - popisek: (zbývá: – znaků)                                                                                                    | Vybrat soubor nevybrán 100                                                                                                    |
| Náhled:<br>Pořadí:<br>Zveřejnit:<br>EO<br>SEO - titulek: (max. 100 znaků)<br>SEO - popisek: (zbývá: – znaků)<br>SEO - popisek: (zbývá: – znaků)                                                                                                    | Vybrat soubor nevybrán 100                                                                                                    |
| Váhled:<br>Pořadí:<br>Eveřejnit:<br>EO<br>SEO - titulek: (max. 100 znaků)<br>SEO - popisek: (zbývá: – znaků)<br>Pokročíté<br>Datum založení:<br>Metoda výpisu                                                                                              | Vybrat soubor Soubor nevybrán         100         🐼         100         I         100         I         I         I         I         I         I         I         I         I         I         I         I         I         I         I         I         I         I         I         I         I         I         I                                                         |
| láhled:<br>Pořadí:<br>Zveřejnit:<br>EO<br>SEO - titulek: (max. 100 znaků)<br>SEO - popisek: (zbývá: – znaků)<br>SEO - popisek: (zbývá: – znaků)<br>Nokročilé<br>Datum založení:<br>Metoda výpisu<br>Modul/Šablona:                                         | Vybrat soubor Soubor nevybrán         100         🔊         100         100         100         100         100         100         100         100         100         100         100         100         100         100         100         100         100         100         100         100         100         100         100         100         100         100         100         100         100         100         100         100         100         100         100         100         100         100         100         100         100         100         100         100         100         100         100         100         100         100     < |
| Váhled:<br>Pořadí:<br>Zveřejnit:<br>EO<br>SEO - titulek: (max. 100 znaků)<br>SEO - popisek: (zbývá: – znaků)<br>Pokročilé<br>Datum založení:<br>Metoda výpisu<br>Modul/Šablona:<br>Zpřístupnit uživatelům:                                                 | Vybrat soubor Soubor nevybrán         100         I         I                                                                             |
| Váhled:<br>Pořadí:<br>2veřejnit:<br>EO<br>SEO - titulek: (max. 100 znaků)<br>SEO - popisek: (zbývá: – znaků)<br>Pokročilé<br>Pokročilé<br>Datum založení:<br>Metoda výpisu<br>Modul/Šablona:<br>Zpřístupnit uživatelům:<br>Přesměrování na URL:            | Vybrat soubor Soubor nevybrán         100         ∅         ∅         16.7.2015         1 - výpis obsahu stránky                                                                                                    |
| Váhled:<br>Pořadí:<br>Zveřejnit:<br>EO<br>SEO - titulek: (max. 100 znaků)<br>SEO - popisek: (zbývá: – znaků)<br>Vokročilé<br>Datum založení:<br>Aetoda výpisu<br>Aodul/Šablona:<br>'přístupnit uživatelům:<br>Yřesměrování na URL:<br>'resměrování na URL: | Vybrat soubor Soubor nevybrán         100         I         100         I         100         I         16.7.2015         1         -         -         -         -         -         -         -         -         -         -         -         -         -         -         -         -         -         -         -         -         -         -         -         -         -         -         -         -         -         -         -         -         -         -         -         -         -         -         -         -         -         -         -         -         -         -                                                                           |

Obrázek 9: Vložit stránku

### Přehled polí:

### Základní údaje

- Typ Zde si zvolíte, zda chcete vytvořit Kategorii nebo Stránku s vlastním obsahem.
- Jazyk Slouží pro přepínání jazykových mutací, pro které chcete vytvářet obsah stránky.
- Název Jméno stránky či kategorie zobrazí se jako název položky v menu a nadpis po zobrazení této stránky.
- **Perex** Anotační popisek stránky či kategorie, který se zobrazí ještě před vlastním obsahem. Jeho délka je omezena na maximálně 255 znaků.
- **Obsah** Obsah stránky tvořený pomocí WYSIWYG editoru (viz kapitola 4 Editor WYSIWYG).
- Náhled Zde můžete vložit náhledový obrázek ke stránce.
- **Pořadí** Číselným údajem určujete pořadí stránky či kategorie. Čím nižší číslo, tím se stránka zobrazí ve vertikálním menu výše, respektive v horizontálním menu více vlevo.
- **Zveřejnit** Určuje, zda má být stránka na webu viditelná. Pokud ji chcete skrýt, odškrtněte toto políčko.

### SEO

- **SEO titulek** Krátký výstižný titulek stránky. Zobrazuje se v záhlaví prohlížeče jako název stránky a ve výsledcích vyhledávání (například na Google nebo Seznam) jako klikatelný odkaz.
- **SEO popisek** Stručný popisek stránky, zobrazuje se ve výsledcích vyhledávání jako popisek stránky pod klikatelným odkazem a samotnou adresou stránky.

### Pokročilé

- **Datum založení** Vyplní se automaticky, ale můžete jej ručně změnit.
- Metoda výpisu Určujete, jak se má kategorie zobrazovat:
  - Výpis obsahu stránky Po kliknutí na kategorii v menu se vypíše pouze její obsah.
  - **Výpis stránek v kategorii** Po kliknutí na kategorii v menu se vypíše seznam podstránek obsažených v této kategorii.
  - **Výpis obsahu stránky a stránek v kategorii** Po kliknutí na kategorii v menu se vypíše její obsah spolu se seznamem obsažených podstránek.
- Modul/Šablona Možnost vložení vlastního souboru, který upraví styl a formát stránky.
- **Zpřístupnit uživatelům** Touto volbou můžete zpřístupnit úpravu dané stránky uživatelům, kteří na to jinak nemají práva (například učitelům). Do políčka vyplňte **Loginy** uživatelů, kterým chcete úpravu stránky umožnit, oddělené čárkami.
- Přesměrování na URL Slouží k přesměrování stránky na jinou existující stránku.
- **Zobrazit v menu** Určuje, zda má být stránka zobrazena v menu. Pokud ji chcete v menu skrýt, odškrtněte toto políčko.

### 5.1.3 Úprava stránky

U dané stránky klikněte na tlačítko **Upravit** (viz Obrázek 8: Stránky – bod 8 (ikona tužky)). Zobrazí se formulář **Upravit stránku**, který je obdobný jako formulář **Vložit stránku**. Po editaci potřebných údajů klikněte na konci formuláře na tlačítko **Upravit** a změny budou uloženy. Pokud změny nechcete ukládat, pak klikněte na tlačítko **Storno**.

### 5.1.4 Odstranění stránky

U dané stránky klikněte na tlačítko **Smazat** (viz Obrázek 8: Stránky – bod 9 (ikona křížku)). Odstranění potvrďte kliknutím na tlačítko **OK** a stránka či kategorie bude smazána.

### 5.2 MODULY

Moduly jsou jednotlivé funkční části webových stránek. Každý modul má svou specifickou funkci a nastavení.

### 5.2.1 Fotogalerie

Fotogalerie slouží ke vkládání a správě fotoalb, která se zobrazují na webových stránkách.

| Fotogalerie                                |                                                                          |            | 6         | + přidat hron | nadně |
|--------------------------------------------|--------------------------------------------------------------------------|------------|-----------|---------------|-------|
| URL této galerie: http://webskoly.just4web | .cz/fotogalerie/                                                         |            |           |               |       |
| 1 <sub>Typ</sub> 2 <sub>Název</sub>        | 3 Popis                                                                  | 4 Velikost | 5 Vloženo | 7             | 8     |
| 🔐 <u>Výlet Francie</u>                     |                                                                          |            |           | 14.7.2015 🥖   | ×     |
| 💡 Zájezd na Mallorcu letadlem              | Jídlo, které bylo servírováno každý den, bylo výborné.                   |            |           | 3.6.2015 🤌    | ×     |
| I fues                                     |                                                                          |            |           | 27.4.2015 🥖   | ×     |
| 🛐 <u>výlet</u>                             |                                                                          |            |           | 17.3.2015 🥖   | ×     |
| Zmenšování                                 |                                                                          |            |           | 13.6.2014 🥖   | ×     |
| 🔐 jamí vycházka                            |                                                                          |            |           | 5.3.2014 🥖    | ×     |
| Školní výlet                               |                                                                          |            |           | 26.8.2013 🥖   | ×     |
| Jakubov                                    |                                                                          |            |           | 18.4.2013 🥖   | ×     |
| i test                                     |                                                                          |            |           | 2.4.2013 🥖    | ×     |
| 💡 Zkouška galerie                          | Pohled na ucebnu vzdelavani dospelych.                                   |            |           | 11.3.2013 🤌   | ×     |
| Foto školy                                 | Na této fotografii, je vidět jak vypadala škola v roce<br>1998 (978×535) |            | 43 KB     | 1.7.2013 🤌    | ×     |
| Vytvoření nového alba                      |                                                                          |            |           |               |       |
| 9<br>Název alba:                           | Vytyoñt                                                                  |            |           |               |       |
|                                            |                                                                          |            |           |               |       |
|                                            |                                                                          |            |           |               |       |

Obrázek 10: Fotogalerie

### 5.2.1.1 Přehled ovládacích prvků

- 1. **Typ** Určuje, zda se jedná o album či fotografii.
  - Album Obsahuje další podsložky nebo samotné fotografie. Pozná se podle ikony složky.
  - **Fotografie** Nahrané foto, ikona je tvořena náhledem dané fotografie.
- 2. Název Jméno daného alba či fotografie.
  - Název alba se zadává při jeho vytváření.
    - Název fotografie se automaticky vytvoří podle názvu souboru v počítači, je však možné jej později upravit.
- 3. **Popis** Popis fotografie slouží pro větší přehlednost, popis alba se zobrazuje na webu. Jeho vyplnění je možné až při úpravě.
- 4. **Velikost** Velikost fotografie. Maximální velikost je 10MB, doporučujeme ale vkládat fotografie o menších velikostech pro větší rychlost nahrávání.
- 5. Vloženo Zobrazuje datum vložení do systému.
- 6. **Přidat hromadně** Slouží pro nahrávání fotografií do alba. Možnost vkládání jednotlivých fotografií nebo více fotografií najednou.
- 7. Upravit Ikona tužky pro upravení daného alba či fotografie.
- 8. Smazat Ikona křížku pro smazání daného alba či fotografie.
- 9. Vytvoření nového alba Slouží pro vytvoření nového alba se zadaným názvem.

### Poznámka:

Kliknutím na červený podtržený popisek (viz Obrázek 10: Fotogalerie) můžete fotografie či alba řadit podle daného kritéria vzestupně nebo sestupně.

### 5.2.1.2 Vytvoření nového alba

Vyberte umístění, kde chcete vytvořit nové album (buď hned v kořeni adresáře fotogalerie, nebo se proklikejte do nějakého alba pro vytvoření podsložky), a ve spodní části fotogalerie vyplňte **Název alba** (viz Obrázek 10: Fotogalerie – bod 9). Následně klikněte na tlačítko **Vytvořit** a album bude vytvořeno. Po jeho vytvoření jej můžete **upravit** (ikona tužky) a **přidat** mu **popisek**, nebo ho **přesunout** do jiné **složky**.

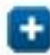

### 5.2.1.3 Vložení fotografií

Pro vložení fotografií nejprve vyberte složku, do které chcete fotografie nahrát. Poté klikněte na tlačítko **přidat hromadně** (viz Obrázek 10: Fotogalerie – bod 6). Zobrazí se formulář **Hromadné vložení fotografií**, kde kliknete na tlačítko **Procházet** (viz Obrázek 11: Hromadné vložení) pro výběr fotografií z počítače. Výběr fotografií potvrdíte kliknutím na tlačítko **Otevřít** a

obrázky se začnou automaticky nahrávat. Stav nahrávání vidíte ve formuláři **Hromadné** 

| Hroma                 | dné vložení fotografií   |  |
|-----------------------|--------------------------|--|
| Fronta                |                          |  |
| 0 souborů<br>Procháze | nahráno<br>Zrušit upload |  |
| 0 souborů<br>Procháze | nahráno<br>Zrušit upload |  |

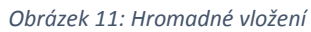

vložení fotografií v sekci Fronta. Po nahrání lze jednotlivé fotografie upravit (ikona tužky) a změnit jim název, přidat popisek nebo je přesunout do jiné složky.

### 5.2.1.4 Úprava fotografie či alba

U dané fotografie či alba klikněte na tlačítko **Upravit** (viz Obrázek 10: Fotogalerie – bod 7 (ikona tužky)). Tak můžete editovat **Název, Popisek** nebo **Složku**, do které chcete fotografii či album přesunout. Kliknutím na tlačítko **Upravit** změny potvrdíte nebo úpravy zrušíte tlačítkem **Storno**.

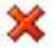

### 5.2.1.5 Odstranění fotografie či alba

Mazat lze jednotlivé fotografie či celá alba. Ale pozor, při odstranění alba se smažou i veškeré fotografie obsažené v daném albu, jedná se o nevratnou akci.

U dané fotografie či alba klikněte na tlačítko **Smazat** (viz Obrázek 10: Fotogalerie – bod 8 (ikona křížku)). Odstranění potvrďte kliknutím na tlačítko **OK** a fotografie či album bude smazáno.

### 5.2.2 Fórum

Diskuzní fórum slouží na webových stránkách k diskuzi na daná témata.

### Hlavní kategorie:

- Interní diskuze Jedná se o veřejnou diskuzi v různých částech webu, například pod články (pokud máte tuto možnost povolenou).
- Diskuze na webu Veškeré veřejné diskuze, které se zobrazují na webových stránkách.
- Neveřejná diskuze Diskuze bude přístupná pouze pro studenty určité třídy. Ostatní uvidí založenou diskuzi, ale neuvidí v ní obsažené příspěvky.

### Poznámka:

Jak se vytváří diskuze pro určitou třídu? Student určité třídy se ve frontendu přihlásí ke svému účtu a z něho se dostane na diskuzi ve třídě. Pokud v ní založí téma, bude automaticky omezeno jen pro třídu studenta, jenž téma vytvořil.

### 5.2.2.1 Přehled ovládacích prvků

| a un                                           |                |           | 6<br>zobrazit  | vše C | přida |
|------------------------------------------------|----------------|-----------|----------------|-------|-------|
| m > <u>Diskuze na webu</u><br>2 <u>Předmět</u> | 3 Popisek/Body | 4 Vloženo | 5 <u>Zobr.</u> | 8     | 9     |
| Stravování, i mimo školu                       |                | 10.4.     | 2013 💽/,       | 000 🌶 | *     |
| Mimo školní aktivity                           |                | 10.4.1    | 2013 💽/,       | 000 🥖 | * *   |
| Rodiče vs. škola                               |                | 10.4.3    | 2013 💽/,       | 000 🥖 | * *   |
| 🛐 <u>Brigády</u>                               |                | 10.4.1    | 2013 💽/,       | 000 🥖 | * *   |
| Státní maturita                                |                | 10.4.2    | 2013 💿/,       | 000 🥖 | *     |
| Doprava, spolujízda                            |                | 10.4.1    | 2013 💽/,       | 000 🥖 | * *   |
| Jednotlivé předměty                            |                | 10.4.2    | 2013 💽/,       | 000 🌶 | *     |
| Kurzy                                          |                | 10.4.1    | 2013 💽/,       | 000 🧳 | ×     |
| Jakékoliv problémy                             |                | 10.4.     | 2013 💽/,       | 000 🥖 | *     |

### Obrázek 12: Fórum

- 1. Typ Určuje, zda se jedná o diskuzní kategorii či diskuzní téma.
  - Diskuzní kategorie Dělí se na další diskuzní kategorie a obsahuje diskuzní témata. Poznáte ji podle ikony složky.
    - Diskuzní téma Vlastní téma, na které probíhá diskuze.

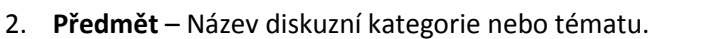

- 3. Popisek/Body Popisek kategorie či tématu nebo tělo první zprávy tématu.
- 4. Vloženo Zobrazuje datum vložení do systému.
- 5. **Zobrazeno** Informuje, zda je diskuzní kategorie či téma viditelné (ikona otevřeného oka) nebo skryté (ikona zavřeného oka). Za lomítkem je číselný údaj o pořadí diskuzní kategorie či tématu.
- 6. **Zobrazit vše** Zobrazí všechny kategorie, témata a příspěvky seřazené podle data od nejnovějších. Slouží pro pohodlné mazání či editaci nevhodných příspěvků.
- 7. Přidat Slouží pro přidávání diskuzní kategorie či tématu.
- 8. Upravit Ikona tužky pro upravení dané diskuzní kategorie či tématu.
- 9. Smazat Ikona křížku pro mazání dané diskuzní kategorie či tématu.

### Poznámka:

Kliknutím na červený podtržený popisek (viz Obrázek 12: Fórum) můžete diskuzní kategorie či témata řadit podle daného kritéria vzestupně nebo sestupně.

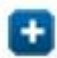

### 5.2.2.2 Přidání diskuzní kategorie či tématu

Pro vložení nové diskuzní kategorie či tématu nejprve vyberte složku, kam chcete diskuzi přidat, a následně klikněte na tlačítko **přidat** (viz Obrázek 12: Fórum – bod 7).

Zobrazí se formulář **Vložení diskuze** (viz Obrázek 13: Vložení diskuze), kde vyplníte potřebná pole. Políčka označená červeným popiskem jsou povinná, bez jejich vyplnění diskuze nepůjde vložit. Po vyplnění formuláře stačí už jen kliknout na tlačítko **Vložit**. Tlačítko **Smazat** vymaže vyplněné údaje ze všech polí.

| Vložení diskuze           |                 |
|---------------------------|-----------------|
| Téma:                     | Diskuze na webu |
| Předmět:                  |                 |
| Тур:                      | vyberte typ     |
| Popisek: (zbývá: - znaků) |                 |
| Télo:                     |                 |
|                           |                 |
| Pořadí:                   | 1000            |
| Povolit:                  |                 |
| Veřejná:                  |                 |
| E-mail:                   |                 |
|                           | Vložit Smazat   |

Obrázek 13: Vložení diskuze

### Přehled polí:

- Téma Vyplňuje se automaticky a nejde změnit, zobrazuje nadřazenou kategorii.
- Předmět Název diskuzní kategorie či tématu.
- Typ Zde vyberte, zda chcete přidat diskuzní kategorii nebo diskuzní téma.
- **Popisek** Popisek kategorie či tématu.
- **Tělo** Tělo první zprávy diskuzního tématu.
- Pořadí Číselný údaj o pořadí diskuzní kategorie či tématu, čím nižší číslo, tím se diskuze zobrazuje výše.
- **Povolit** Určuje, zda bude diskuze viditelná. Chcete-li diskuzi skrýt, odškrtněte toto políčko.
- **Veřejná** Určuje, zda bude diskuze přístupná pro všechny, nebo pouze pro přihlášené.
- E-mail Kontaktní e-mailová adresa.

### Poznámka:

Diskuzní kategorii je možné přidat pouze z administračního rozhraní. Diskuzní témata se však přidávají především z reprezentativní části webu. Reagovat na témata jde pak výhradně z frontendu.

### 5.2.2.3 Úprava diskuzní kategorie či tématu

U dané diskuzní kategorie či tématu klikněte na tlačítko **Upravit** (viz Obrázek 12: Fórum – bod 8 (ikona tužky)). Zobrazí se formulář **Upravit téma diskuze**, který je obdobný jako formulář **Vložení diskuze** (viz Obrázek 13: Vložení diskuze).

Po editaci potřebných údajů klikněte na konci formuláře na tlačítko **Upravit** a změny budou uloženy. Pokud změny nechcete ukládat, pak klikněte na tlačítko **Storno**.

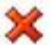

### 5.2.2.4 Odstranění diskuzní kategorie či tématu

U dané diskuzní kategorie či tématu klikněte na tlačítko **Smazat** (viz Obrázek 12: Fórum – bod 9 (ikona křížku)). Odstranění potvrďte kliknutím na tlačítko **OK** a kategorie či téma bude smazáno.

### 5.2.3 Kalendář

Kalendář akcí slouží pro vkládání různých akcí školy, aby měl každý díky přehlednému zobrazování v reprezentativní části webu o událostech dokonalý přehled.

|                      |                           |                                                                          |            | ložit | tak |
|----------------------|---------------------------|--------------------------------------------------------------------------|------------|-------|-----|
| 1 <sub>Datum</sub> 2 | Název                     | 3 Popis                                                                  | 4 Zobraz   | 6     |     |
| 25.9.2015            | Kino                      | S sebou 50 korun.                                                        | ۲          | 1     | 2   |
| 16.9.2015            | Školní výlet              | S sebou pláštěnku, botasky, svačir                                       | ıu. 💿      | 2     | >   |
| 28.8.2015            | Přijímací řízení          | Přijímací řízení do 1. ročníků oboru<br>stavebního lycea.                | ۲          | 1     | 3   |
| 22.7.2015            | Den otevřených dveří      | Přijďte na den otevřených dveří. Za<br>od 8 hodin a končíme ve 12 hodin. | čínáme 💿   | 1     | 3   |
| 20.7.2015            | Prázdninová brigáda       | Zalévání květin                                                          | ۲          | 1     | 3   |
| 17.7.2015            | Kino                      | Hobit - pokračování Pána prstenů                                         | ۲          | 1     | 3   |
| 10.7.2015            | Nové webové stránky školy | Byly spuštené nové webové stránk<br>Líbí?                                | y školy. 💿 | /     | 3   |

Obrázek 14: Kalendář

### 5.2.3.1 Přehled ovládacích prvků

- 1. Datum Plánované datum konání akce/události.
- Název Název akce/události, zobrazuje se v náhledu kalendáře v reprezentativní části webu.
- 3. **Popis** Popis akce, zobrazí se v reprezentativní části webu po rozkliknutí akce v kalendáři.
- 4. **Zobrazit** Určuje, zda je akce na webu viditelná či nikoliv (ikona otevřeného oka značí viditelnou akci, ikona zavřeného oka značí skrytou akci).
- 5. Vložit akci Slouží pro vložení akce do kalendáře.
- 6. Upravit Ikona tužky pro upravení dané akce/události.
- 7. Smazat Ikona křížku pro smazání dané akce/události.

### Poznámka:

Kliknutím na červený podtržený popisek (viz Obrázek 14: Kalendář) můžete akce/události řadit podle daného kritéria vzestupně nebo sestupně.

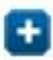

### 5.2.3.2 Přidání akce/události

Pro vložení nové akce/události do kalendáře nejprve klikněte na tlačítko **přidat** (viz Obrázek 14: Kalendář – bod 5). Zobrazí se formulář **Vložit akci/událost** (viz Obrázek 15: Vložení akce), kde vyplníte potřebná pole. Políčka označená červeným popiskem jsou povinná, bez jejich vyplnění akce/událost nepůjde vložit. Po vyplnění formuláře potvrdíte vložení akce/události kliknutím na tlačítko **Vložit**. Tlačítko **Smazat** vymaže vyplněné údaje ze všech polí kromě popisu.

| Vložit akci/událost                          |                  |                   |      |               |
|----------------------------------------------|------------------|-------------------|------|---------------|
| (alendář<br>Datum:                           |                  |                   |      |               |
| Nánau                                        |                  |                   |      |               |
| Nazev.                                       |                  |                   |      |               |
| Krátký popis: (zbývá: 251 znaků)             |                  |                   |      |               |
|                                              |                  |                   |      |               |
|                                              |                  |                   |      |               |
| Donie:                                       |                  |                   |      |               |
|                                              |                  |                   |      |               |
| 🕑 Zaroj 📥 🥕 lej lej lej                      | 1= 1= HE HE 99   |                   |      |               |
| BIUS× <sub>2</sub> x <sup>2</sup> <u>T</u> x | Normální 👻 Písmo | • Ve • <u>A</u> • | ⊠- ⊠ |               |
|                                              |                  |                   |      |               |
|                                              |                  |                   |      |               |
| body p                                       |                  |                   |      |               |
| Zveřejnit: 🖉                                 |                  |                   |      |               |
| -                                            |                  |                   |      |               |
|                                              |                  |                   |      | Vložit Smazat |
|                                              |                  |                   |      |               |

### Obrázek 15: Vložení akce

### Přehled polí:

- Datum Plánované datum akce/události. Můžete jej zadat ručně nebo kliknout do tohoto políčka a zobrazí se kalendář s měsíčním náhledem. V něm lze jednoduše přepínat roky, měsíce i dny. Kliknutím na určitý den se vámi požadované datum zapíše ve správném formátu do políčka.
- Název Jméno akce/události, zobrazuje se v náhledu kalendáře v reprezentativní části webu.
- Krátký popis Popis akce, zobrazí se v reprezentativní části webu po rozkliknutí akce v kalendáři pod názvem akce.
- Popis Podrobnější popis akce, který se zobrazí v reprezentativní části webu po rozkliknutí akce v kalendáři pod tlačítkem podrobnosti.
- Zveřejnit Určuje, zda bude akce/událost viditelná. Chcete-li akci/událost skrýt, odškrtněte toto políčko.

### 5.2.3.3 Úprava akcí/událostí

U dané akce/události klikněte na tlačítko **Upravit** (viz Obrázek 14: Kalendář – bod 6 (ikona tužky)). Zobrazí se formulář **Upravit akci/událost**, který je obdobný jako formulář **Vložit akci/událost** (viz Obrázek 15: Vložení akce). Po editaci potřebných údajů klikněte na konci formuláře na tlačítko **Upravit** a změny budou uloženy. Pokud změny nechcete ukládat, pak klikněte na tlačítko **Storno**.

### 💥 5.2.3.4 Odstranění akce/události

U dané akce/události klikněte na tlačítko **Smazat** (viz Obrázek 14: Kalendář – bod 7 (ikona křížku)). Odstranění potvrďte kliknutím na tlačítko **OK** a akce/událost bude smazána.

### 5.2.4 Studijní materiály

Modul Studijní materiály slouží pro vkládání souborů na stránky školy, které budou dostupné studentům, rodičům a učitelům.

### <u>Hlavní kategorie:</u>

- **Studijní materiály** Soubory potřebné ke studiu, které jsou volně ke stažení pro každého návštěvníka stránek.
- **Neveřejné** Soubory dostupné pouze pro studenty určité třídy nebo učitele. Viditelné budou až po přihlášení do systému.

### Poznámka:

Jak se vytváří studijní materiály pro určitou třídu? Student dané třídy se ve frontendu přihlásí ke svému účtu a z něho se dostane na soubory ve třídě. Pokud zde nahraje soubor, bude automaticky omezen jen pro třídu tohoto studenta.

| 5.2.4.1 | Přehled | ovládacích | prvků |
|---------|---------|------------|-------|
| ··-·    |         |            | p     |

| 3 Popie                                                                  | 6<br>€ přic<br>4 velikost 5 vlož                                                                                                    | 7<br>lat ⊕ přidat hromadně                                                                                                    |
|--------------------------------------------------------------------------|----------------------------------------------------------------------------------------------------|----------------------------------------------------------------------------------------------------|
| Ukázkové soubory v modulu studijní materiály.                            |                                                                                                    | 22.3.2013 🥖                                                                                                    |
|                                                                          |                                                                                                    | 24.4.2013 🥖                                                                                                    |
| Infodata (1372679026_12280_453326488060451_1700352680_n.jpg)<br>stáhoout | 4 KB                                                                                                    | 1.7.2013 🥖 🕱                                                                                                    |
| (1372879051_vzorovy-text.docx) stáhnout                                  | 26 KB                                                                                                    | 1.7.2013 🥖 💥                                                                                                    |
| Vytvoīit                                                                 |                                                                                                    |                                                                                                    |
|                                                                          | 3 Popis<br>Ukázkové soubory v modulu studijní materiály.<br>Infodata (1372679026_12280_453326488060451_1700352680_n.jpg)<br>stáhnout<br>(1372679051_vzorovy-text.docx) stáhnout | 3       Popis       4       5       příc         Ukázkové soubory v modulu studijní materiály.       Infodata (1372676028_12280_453326488060451_1700352680_n.jpg)       4       KB         stáhout       (1372676028_12280_453326488060451_1700352680_n.jpg)       4       KB         viationout       26       KB |

Obrázek 16: Soubory

- Typ Podle ikony poznáte, o jaký typ souboru se jedná (například složka, obrázek, textový dokument, tabulkový dokument, komprimovaná složka, dokument formátu PDF, HTML dokument, ...).
- 2. Název Název souboru nebo složky.
- 3. **Popis** Krátký popis souboru či složky, který je viditelný v administračním i prezentativním rozhraní.
- 4. Velikost Velikost souboru na serveru.
- 5. Vloženo Zobrazuje datum vložení do systému.
- 6. Přidat Slouží pro přidání jednoho souboru.
- 7. Přidat hromadně Slouží pro přidání více souborů najednou.
- 8. Upravit Ikona tužky pro upravení daného souboru.
- 9. Smazat Ikona křížku pro smazání daného souboru.
- 10. Vytvoření nové složky Slouží pro vytvoření nové složky se zadaným názvem.

### Poznámka:

Kliknutím na červený podtržený popisek (viz Obrázek 16: Soubory) můžete soubory řadit podle daného kritéria vzestupně nebo sestupně.

### 5.2.4.2 Vytvoření nové složky

Vyberte umístění, kde chcete vytvořit novou složku (buď přímo v kořeni **studijních materiálů/neveřejných** nebo v jakékoli dříve vytvořené složce), a ve spodní části souborů vyplňte **Název složky** (viz Obrázek 16: Soubory – bod 10). Následně klikněte na tlačítko **Vytvořit** a složka bude vytvořena. Po jejím vytvoření ji můžete **upravit** (ikona tužky) a **přidat** jí **popisek**, **změnit název**, určit, zda má být **veřejná** či **neveřejná**, nebo jí **přesunout** do jiné **složky**.

### 5.2.4.3 Přidání jednoho souboru

Pro vložení nového souboru nejprve vyberte složku, kam chcete soubor nahrát, a následně klikněte na tlačítko **přidat** (viz Obrázek 16: Soubory – bod 6). Zobrazí se formulář **Vložení souboru** (viz Obrázek 17: Vložení souboru), kde vyplníte potřebná pole. Soubor z počítače vyberete kliknutím na tlačítko **Vybrat soubor**. Výběr následně potvrdíte tlačítkem **Otevřít**. Po vyplnění formuláře stačí už jen kliknout na tlačítko **Nahrát soubor**.

| "U                                                                 |                                                                                                    |
|--------------------------------------------------------------------|----------------------------------------------------------------------------------------------------|
| Vybrat soubor Soubor nevybrán (Maximální velikost souboru je 1MB.) |                                                                                                    |
| (Maximální 50 znaků)                                               |                                                                                                    |
|                                                                    | la la la la la la la la la la la la la l                                                            |
|                                                                    | Nahrát soubor                                                                                       |
| 1                                                                  | TU<br>Vybrat soubor Soubor nevybrán<br>(Maximální velikost souboru je 1MB.)<br>(Maximální 50 znaků) |

Obrázek 17: Vložení souboru

### <u>Přehled polí:</u>

- Soubor Výběr souboru z počítače.
- Název Název souboru, který se bude zobrazovat v systému.
- **Popis** Krátký popis souboru, který je viditelný v administračním i prezentativním rozhraní.

### 5.2.4.4 Přidání více souborů najednou Pro vložení více souborů najednou nejprve vyberte složku, do které je chcete nahrát. Poté klikněte na tlačítko přidat hromadně (viz Obrázek 16: Soubory – bod 7). Zobrazí se formulář Hromadné vložení

**souborů**, kde kliknete na tlačítko **Procházet** (viz Obrázek 18: Hromadné vložení souborů) pro výběr souborů z počítače. Výběr potvrdíte kliknutím na tlačítko **Otevřít** a dokumenty se začnou automaticky nahrávat. Stav nahrávání

| -Hroma<br>- Fronta | dné vložení soubori | Ů |
|--------------------|---------------------|---|
| 0 souborů          | nahráno             |   |
| Procháze           | Zrušit upload       |   |
|                    |                     |   |

Obrázek 18: Hromadné vložení souborů

vidíte ve formuláři **Hromadné vložení souborů** v sekci **Fronta**. Po nahrání lze jednotlivé soubory **upravit** (ikona tužky) a **změnit** jejich **název**, **přidat popisek**, **přesunout** je do jiné **složky**, určit, zda mají být soubory **veřejné** či **neveřejné**, nebo soubory **aktualizovat** o novější verzi.

### 🥖 5.2.4.5 Úprava souboru / složky

U daného souboru klikněte na tlačítko **Upravit** (viz Obrázek 16: Soubory – bod 8 (ikona tužky)). Zobrazí se formulář **Upravit soubor / složku**, kde můžete měnit **Složku**, **Název**, **Soubor** (pokud se jedná o soubor), **Popisek** a určení **Veřejná** nebo **Neveřejná**. Po editaci potřebných údajů klikněte na konci formuláře na tlačítko **Upravit** a změny budou uloženy. Pokud změny nechcete ukládat, pak klikněte na tlačítko **Storno**.

### 💥 5.2.4.6 Odstranění souboru / složky

Mazat lze jednotlivé soubory či složky. Ale pozor, složka musí být prázdná, jinak smazat nejde. Jedná se o nevratnou akci.

U daného souboru či složky klikněte na tlačítko **Smazat** (viz Obrázek 16: Soubory – bod 9 (ikona křížku)). Odstranění potvrďte kliknutím na tlačítko **OK** a soubor či složka bude smazána.

### 5.2.5 Jídelna

Slouží k organizaci jídel v jednotlivých jídelnách, se kterými škola spolupracuje.

| 5.2.5.1 | Přehled | ovládacích | prvků | jídel |
|---------|---------|------------|-------|-------|
|---------|---------|------------|-------|-------|

| Jíde                    | lna                                   |                           |             |         |          | 7<br>⊕ vložit | pok | arm |
|-------------------------|---------------------------------------|---------------------------|-------------|---------|----------|---------------|-----|-----|
| <u>Jídelna</u> ><br>1 N | > <u>Jídelna ZŠ</u><br><u>Anož. 2</u> | Stodůlky<br>Název         | 3 TYP       | 4 Datum | 5 Zobraz | 6 Objednáno   | 8   | 9   |
| E                       | 150 g                                 | Smažený sýr               | Hlavní chod | 30.7.20 | 015 💿    | 0x            | 1   | ×   |
| 1                       | 50 g                                  | Vanilkový puding          | Dezert      | 29.7.20 | )15 💿    | 1x            | 1   | ×   |
|                         | 150 g                                 | Rizoto                    | Hlavní chod | 29.7.20 | )15 💿    | 1x            | 1   | ×   |
| 10                      | 30g                                   | Hlávkový salát            | Salát       | 28.7.20 | 015 💿    | 0x            | 0   | ×   |
|                         | 50 g                                  | Okurkový salát            | Salát       | 13.7.20 | )15 💿    | 1x            | 1   | ×   |
| -                       | 0,331                                 | Bramborová polévka, chléb | Polévka     | 13.7.20 | 015 💿    | 3x            | 1   | *   |

### Obrázek 19: Jídelna

- 1. Množství Informace o gramáži pokrmu.
- 2. Název Název pokrmu.
- 3. Typ Typ pokrmu (polévka, hlavní chod, salát, dezert, nápoj, ...).
- 4. Datum Plánované datum, kdy se bude pokrm vydávat.
- 5. **Zobrazit** Určuje, zda bude pokrm na webu viditelný (ikona otevřeného oka) či nikoliv (ikona zavřeného oka).
- 6. **Objednáno** Číselný údaj, kolikrát byl daný pokrm objednán.
- 7. Vložit pokrm Slouží pro vložení nového jídla.
- 8. Upravit Ikona tužky pro upravení daného pokrmu.
- 9. Smazat Ikona křížku pro smazání daného pokrmu.

### Poznámka:

Kliknutím na červený podtržený popisek (viz Obrázek 19: Jídelna) můžete pokrmy řadit podle daného kritéria vzestupně nebo sestupně.

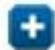

### 5.2.5.2 Přidání pokrmu

Pro vložení nového pokrmu v jídelně nejprve klikněte na tlačítko **přidat pokrm** (viz Obrázek 19: Jídelna – bod 7). Zobrazí se formulář **Vložit pokrm** (viz Obrázek 20: Vložení pokrmu), kde vyplníte potřebná pole. Políčka označená červeným popiskem jsou povinná, bez jejich vyplnění pokrm nepůjde vložit. Po vyplnění formuláře klikněte na tlačítko **Vložit**. Tlačítko **Smazat** vymaže vyplněné údaje ze všech polí kromě popisu.

### Přehled polí:

- Jídelna Jídelna, do které pokrm vkládáte (vyplní se automaticky).
- Typ Určuje, zda se jedná o pokrm nebo jídelnu (vyplní se automaticky).
- Datum Datum, kdy se bude pokrm v jídelně vydávat. Můžete jej zadat ručně nebo klikněte do daného políčka a zobrazí se kalendář s měsíčním náhledem. V něm lze jednoduše přepínat roky, měsíce i dny. Kliknutím na určitý den se vámi požadované datum zapíše ve správném formátu do políčka.
- **Typ pokrmu** Určíte, o jaký typ pokrmu se jedná. Na výběr je snídaně, salát, předkrm, polévka, hlavní chod, dezert, svačina, večeře nebo nápoj.
- Jazyk Zobrazuje jazykovou mutaci.
- Množství Informace o gramáži pokrmu, zobrazí se ve frontendu.

- Název Název pokrmu, zobrazí se ve frontendu.
- Alergeny Zadejte čísla alergenů oddělená čárkami. Čísla alergenů se zobrazují na webu za názvem pokrmu, při najetím kurzorem myši na dané číslo se objeví textový popis alergenu.
- Krátký popis Krátký popis, který se na webu zobrazí pod názvem jídla po kliknutí na něj.
- **Popis** Popis, který se nikde nezobrazí, jedná se o místo pro vaše poznámky k jídlu.
- Náhled pokrmu Kliknutím na tlačítko Vybrat soubor můžete nahrát obrázek (fotografii) daného pokrmu. Výběr v následném okně potvrdíte tlačítkem Otevřít.
- Cena Cena pokrmu, zobrazí se v reprezentativní části webu.
- **Zveřejnit** Určuje, zda bude pokrm viditelný. Chcete-li pokrm skrýt, odškrtněte toto políčko.

| Vložit pokrm                                                            |                                                                                                    |
|-------------------------------------------------------------------------|----------------------------------------------------------------------------------------------------|
| Domů > Jídelna ZŠ Stodůlky                                              |                                                                                                    |
| Jídelna:                                                                | Jídelna ZŚ Stodůlky                                                                                                    |
| Тур:                                                                    | Pokrm                                                                                                    |
| Datum:                                                                  |                                                                                                    |
| Typ pokrmu:                                                             | Vyberte pokrmu 🔻                                                                                                    |
| Jazyk:<br>Množství:                                                     | Čeština/Defaultní jazyk                                                                                                    |
| Název:                                                                  |                                                                                                    |
| Alergeny:<br>(vkládejte čísla alergenů oddělená čárkami,<br>naří 1.3.5) |                                                                                                    |
| Krátký popis: (zbývá: – znaků)                                          |                                                                                                    |
| B I U S x₂ x <sup>e</sup>                                               | [] := := := := ?? E Ξ Ξ ■ ∞ ∞ ℝ □ 0 Π Ξ ⊙ Ω ③     []     [] := := := := ?? E Ξ Ξ ■ ∞ ∞ ℝ ■ □ 0 Π Ξ ⊙ Ω ③     []     [] := := := := ?? E Ξ Ξ ■ ∞ ∞ ℝ ■ □ 0 Π Ξ ⊙ Ω ③     []     [] := := := := ?? E Ξ Ξ ■ ∞ ∞ ℝ ■ □ 0 Π Ξ ⊙ Ω ③     []     [] := := := := ?? E Ξ Ξ ■ ∞ ∞ ℝ ■ □ 0 Π Ξ ⊙ Ω ③     []     [] := := := := ?? E Ξ Ξ ■ ∞ ∞ ℝ ■ □ 0 Π Ξ ⊙ Ω ③     []     [] := := := := ?? E Ξ Ξ ■ ∞ ∞ ℝ ■ □ 0 Π Ξ ⊙ Ω ③     []     [] := := := := ?? E Ξ Ξ ■ ∞ ∞ ℝ ■ □ 0 Π Ξ ⊙ Ω ③     []     [] := := := := ?? E Ξ Ξ ■ ∞ ∞ ℝ ■ □ 0 Π Ξ ⊙ Ω ③     []     [] := := := := ?? E Ξ Ξ ■ ∞ ∞ ℝ ■ □ 0 Π Ξ ⊙ Ω ③     []     [] := := := := ?? E Ξ Ξ ■ ∞ ∞ ℝ ■ □ 0 Π Ξ ⊙ Ω ③     []     [] := := := := ?? E Ξ Ξ ■ ∞ ∞ ℝ ■ □ 0 Π Ξ ⊙ Ω ③     []     [] := := := := ?* □ 0 Ω ③     []     [] := := := := ?* □ 0 Ω ③     []     [] := := := := ?* □ 0 Ω ③     []     [] := := := := ?* □ 0 Ω ③     []     [] := := := := ?* □ 0 Ω ③     []     [] := := := := ?* □ 0 Ω ③     []     [] := := := := ?* □ 0 Ω ③     []     [] := := := := := := := := := := := := := |
|                                                                         | A                                                                                                    |
| Náhled pokrmu:                                                          | Vybrat soubor Nevybrán                                                                                                    |
| Cena:                                                                   | ΟΚč                                                                                                    |
| Zveřejnit:                                                              | €                                                                                                    |
|                                                                         | Vložit Smazat                                                                                                    |

Obrázek 20: Vložení pokrmu

### 🥖 5.2.5.3 Úprava pokrmu

U daného pokrmu klikněte na tlačítko **Upravit** (viz Obrázek 19: Jídelna – bod 8 (ikona tužky)). Zobrazí se formulář **Upravit pokrm**, který je obdobný jako formulář **Vložit pokrm** (viz Obrázek 20: Vložení pokrmu). Po editaci potřebných údajů klikněte na konci formuláře na tlačítko **Upravit** a změny budou uloženy. Pokud změny nechcete ukládat, pak klikněte na tlačítko **Storno**.

### 💥 5.2.5.4 Odstranění pokrmu

U daného pokrmu klikněte na tlačítko **Smazat** (viz Obrázek 19: Jídelna – bod 9 (ikona křížku)). Odstranění potvrďte kliknutím na tlačítko **OK** a pokrm bude smazán.

### 5.2.6 Nástěnka

Modul Nástěnka slouží pro vkládání různých oznámení. Nástěnka se dělí na školní, kterou vidí každý návštěvník webu, a na třídní, kterou vidí pouze studenti a učitelé dané třídy.

### Hlavní kategorie:

- Neveřejné Nástěnka viditelná pouze studentům a učitelům dané třídy.
- **Veřejné** Nástěnka viditelná každému návštěvníkovi webových stránek.

### Poznámka:

Jak se vytváří studijní nástěnky pro určitou třídu? Student dané třídy se ve frontendu přihlásí ke svému účtu a z něho se dostane na nástěnku ve třídě. Pokud zde vytvoří nový příspěvek, bude automaticky omezen jen pro třídu tohoto studenta.

| 5.2.6.1 | Přehled | ovládacích | prvků |
|---------|---------|------------|-------|
|---------|---------|------------|-------|

| ster     | IKd     |         |                       |          | 5 | ložit |
|----------|---------|---------|-----------------------|----------|---|-------|
| 100      | atum    | 2 Třída | 3 Název               | 4 Zobraz | 6 | 7     |
| E        | 3.6.20  | 13 -    | Neveřejné             | •        | 1 |       |
| 圓        | 8.7.20  | 15 -    | Výlet do Francie      | ۲        | 1 | ×     |
|          | 22.3.20 | 13 -    | Kam na střední školu? | ۲        | 1 | ×     |
|          | 25.3.20 | 13 -    | Trička pro deváťáky   | ۲        | P | ×     |
| <b>a</b> | 1.7.20  | 13 -    | Služba                | -        | 1 | ×     |

### Obrázek 21: Nástěnka

- 1. Datum Datum vložení příspěvku do systému.
- 2. **Třída** Zobrazuje třídu, pro kterou je příspěvek určen. Pomlčka znamená, že je příspěvek viditelný všem. Příspěvky omezené jen pro jednu třídu se nacházejí ve složce **Neveřejné**.
- 3. Název Název příspěvku, zobrazuje se jako jeho nadpis v reprezentativní části webu.
- 4. **Zobrazit** Určuje, zda je příspěvek viditelný (ikona otevřeného oka) či nikoliv (ikona zavřeného oka).
- 5. Vložit Slouží pro vložení nového příspěvku.
- 6. Upravit Ikona tužky pro upravení daného příspěvku.
- 7. Smazat Ikona křížku pro smazání daného příspěvku.

### Poznámka:

Kliknutím na červený podtržený popisek (viz Obrázek 21: Nástěnka) můžete příspěvky řadit podle daného kritéria vzestupně nebo sestupně.

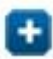

### 5.2.6.2 Přidání příspěvku

Pro vložení nového příspěvku nejprve klikněte na tlačítko **přidat** (viz Obrázek 21: Nástěnka – bod 5). Zobrazí se formulář **Vložit** (viz Obrázek 22: Vložení příspěvku), kde vyplníte potřebná pole. Políčka označená červeným popiskem jsou povinná, bez jejich vyplnění příspěvek nepůjde vložit. Po vyplnění formuláře klikněte na tlačítko **Vložit**. Tlačítko **Smazat** vymaže vyplněné údaje ze všech polí kromě popisu.

| atum                                   | 17.7.2015                                                                                   |  |
|----------------------------------------|---------------------------------------------------------------------------------------------|--|
|                                        | 11:7:2015                                                                                   |  |
| ázev:                                  |                                                                                             |  |
| opis:                                  |                                                                                             |  |
| 😥 Zdroj 🛛 🐟 🤌 🕻                        | e (i) (ii) (iii = 1 = 1 = 1 = 1 = 1 = 0 Ω (iii) Ω (iiii = 1 = 1 = 1 = 1 = 1 = 1 = 1 = 1 = 1 |  |
| B I <u>U</u> <del>S</del> ×₂           | x <sup>e</sup> <u>I</u> <sub>x</sub> Formát - Písmo - Ve <u>A</u> - <u>X</u>                |  |
|                                        |                                                                                             |  |
|                                        |                                                                                             |  |
|                                        |                                                                                             |  |
|                                        |                                                                                             |  |
|                                        |                                                                                             |  |
|                                        |                                                                                             |  |
|                                        |                                                                                             |  |
| arva špendlíku:                        | modrá V                                                                                     |  |
| arva špendlíku:                        | modrá 🔻                                                                                     |  |
| arva špendlíku:<br>ořadí:              | modrá •<br>100                                                                              |  |
| arva špendlíku:<br>ořadí:<br>veřejnit: | modrá<br>100                                                                                |  |

Obrázek 22: Vložení příspěvku

### Přehled polí:

- Datum Datum příspěvku
- Název Název příspěvku, zobrazí se jako jeho nadpis v reprezentativní části webu.
- Popis Vlastní obsah příspěvku. Formátování probíhá pomocí editoru WYSIWYG (viz kapitola 4 Editor WYSIWYG).
- Barva špendlíku Barva špendlíku, která se zobrazí v reprezentativní části webu.
- **Pořadí** Určuje pořadí příspěvku na nástěnce, čím nižší číslo, tím se příspěvek zobrazí výše.
- **Zveřejnit** Určuje, zda bude příspěvek viditelný či nikoliv. Chcete-li příspěvek skrýt, odškrtněte toto políčko.

### Poznámka:

Přidávání příspěvků do třídních nástěnek probíhá výhradně z frontendu.

# 🥖 5.2.6.3 Úprava příspěvku

U daného příspěvku klikněte na tlačítko Upravit (viz Obrázek 21: Nástěnka – bod 6 (ikona tužky)). Zobrazí se formulář Upravit, který je obdobný jako formulář Vložit (viz Obrázek 22: Vložení příspěvku). Po editaci potřebných údajů klikněte na konci formuláře na tlačítko Upravit a změny budou uloženy. Pokud změny nechcete ukládat, pak klikněte na tlačítko Storno.

### 💥 5.2.6.4 Odstranění příspěvku

U daného příspěvku klikněte na tlačítko Smazat (viz Obrázek 21: Nástěnka – bod 7 (ikona křížku)). Odstranění potvrďte kliknutím na tlačítko **OK** a příspěvek bude smazán.

#### 5.2.7 E-podatelna

Modul E-podatelna slouží pro komunikaci veřejnosti se školou. Návštěvník nalezne na webu formulář pro odeslání zprávy, kde vyplní své jméno a e-mail, předmět zprávy a vlastní obsah zprávy. Lze vložit i přílohu. Správci a učitelé následně zprávu uvidí v administračním rozhraní, kde s ní mohou pracovat.

| 5.2.7.1 | Přehled | ovládacích  | prvků |
|---------|---------|-------------|-------|
| 0.2.7.2 |         | 01144461011 | prina |

| E-podateina              |                                   | 2                |                 | -   | ~ |   |
|--------------------------|-----------------------------------|------------------|-----------------|-----|---|---|
| Od                       | Z <u>Předmět</u>                  | 3 <u>Přijato</u> | 4 Vyřízené      | 5   | 6 | 1 |
| info@just4web.cz         | Prosba                            | 17.3.2015 13:03  | 17.3.2015 13:03 | 1   |   | × |
| ondrej.dibelka@seznam.cz | Cizí jazyky                       | 26.8.2013 15:02  | 27.2.2015 14:44 | 12  |   | × |
| dibelka.ondrej@gmail.com | Zkouska                           | 26.6.2013 14:09  | 26.6.2013 14:09 | 13  |   | × |
| dh.mix@seznam.cz         | Co si berete s sebou na vylet?    | 6.5.2013 19:45   | 23.7.2013 13:08 | 10  |   | * |
| dh.mix@seznam.cz         | Se souborem                       | 6.5.2013 19:39   | 6.5.2013 19:48  | 12  |   | × |
| dh.mix@seznam.cz         | test                              | 6.5.2013 19:35   | 6.5.2013 19:48  | IE. |   | × |
| dh.mix@seznam.cz         | Neveřejné diskuze                 | 6.5.2013 19:29   | 6.5.2013 19:48  |     |   | × |
| dh.mix@seznam.cz         | Neveřejné diskuze                 | 6.5.2013 15:23   | 23.5.2013 14:00 | 1   |   | × |
| dh.mix@seznam.cz         | Neveřejné diskuze pro návštěvníky | 6.5.2013 14:56   | 17.6.2014 15:46 | 12  |   | × |

Obrázek 23: E-podatelna

- 1. Od Zobrazuje, od koho zpráva přišla (vyplněný e-mail ve frontendu).
- 2. **Předmět** Předmět zprávy vyplněný odesílatelem z frontendu.
- 3. Přijato Zobrazuje datum a čas, kdy byla zpráva přijata.
- 4. Vyřízené Nové zprávy mají popisek nevyřízené, zprávu jako vyřízenou označíte kliknutím na tento popisek. Následně se zobrazí datum a čas, kdy došlo k vyřízení.
- 5. **Detail** Slouží k zobrazení celé zprávy.
- 6. Reagovat Ikona obálky pro zodpovězení na danou zprávu.
- 7. Smazat Ikona křížku pro smazání dané vyřízené zprávy.

### Poznámka:

Kliknutím na červený podtržený popisek (viz Obrázek 23: E-podatelna) můžete zprávy řadit podle daného kritéria vzestupně nebo sestupně.

Po přihlášení do administračního rozhraní budete upozorněni na nevyřízené zprávy v e-podatelně.

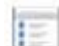

### 5.2.7.2 Zobrazit zprávu

U dané zprávy klikněte na tlačítko Detail (viz Obrázek 23: E-podatelna – bod 5). Následně se zobrazí celá zpráva se všemi detaily.

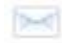

### 5.2.7.3 Odpovědět na zprávu

U dané zprávy klikněte na tlačítko Reagovat (viz Obrázek 23: E-podatelna – bod 6 (ikona obálky)). Následně se otevře váš e-mailový klient a můžete odpovědět.

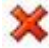

### 5.2.7.4 Odstranit zprávu

U dané zprávy klikněte na tlačítko Smazat (viz Obrázek 23: E-podatelna – bod 7 (ikona křížku)). Odstranění potvrďte kliknutím na tlačítko **OK** a zpráva bude smazána.

#### 5.2.8 E-omluvenka

Modul E-omluvenka slouží jako pomocný nástroj pro rychlé online omlouvání studentů rodiči. Nenahrazuje však klasické omluvenky, aby nedocházelo ke zneužívání této možnosti ze strany studentů. Rodiče naleznou na webu formulář pro odeslání omluvenky, kde vyplní své jméno a e-mail, učitele, kterému je omluvenka určena, jméno studenta, kterého se omluvenka týká a vlastní obsah zprávy. Správci a učitelé následně omluvenku uvidí v administračním rozhraní, kde s ní mohou pracovat.

| 5.2.8.1 | Přehled | ovládacích | prvků |
|---------|---------|------------|-------|
|---------|---------|------------|-------|

| Od                          | 2 Komu             | 3 Předmět                          | 4 Přijato       | 5 Vyřízené        | 6 | 7 | 8 |
|-----------------------------|--------------------|------------------------------------|-----------------|-------------------|---|---|---|
| milan.sochor@just4web.cz    | info@just4web.cz   | Omluva žáka/studenta: Tomáš Sochor | 8.7.2015 13:18  | 9.7.2015 10:19    |   |   | × |
| milan.sochor@just4web.cz    | info@just4web.cz   | Omluva žáka/studenta: Tomáš Sochor | 8.7.2015 13:09  | 8.7.2015 13:10    | E |   | × |
| monika.fnukalova@just4web.c | z info@just4web.cz | Omluva žáka/studenta:              | 27.4.2015 11:23 | 3 27.4.2015 11:27 | E |   | × |
| MonikaFnukalova@seznam.cz   | info@just4web.cz   | Omluva žáka/studenta:              | 27.4.2015 11:22 | 2 29.6.2015 08:59 | E |   | × |
| info@just4web.cz            | dh.mix@seznam.cz   | Omluva žáka/studenta: Honzik       | 19.3.2015 10:13 | 3 19.3.2015 10:14 | E |   | × |
| info@just4web.cz            | info@just4web.cz   | Omluva žáka/studenta: Honzik       | 19.3.2015 10:13 | 3 26.3.2015 13:57 |   |   | × |
| info@just4web.cz            | info@just4web.cz   | Omluva žáka/studenta: Honzik       | 19.3.2015 10:13 | 3 27.4.2015 08:40 |   |   | × |
| pavel.just@just4web.cz      | dh.mix@seznam.cz   | Omluva žáka/studenta:              | 17.6.2014 22:12 | 2 18.3.2015 12:14 | E |   | × |
| pavel.just@just4web.cz      | dh.mix@seznam.cz   | Omluva žáka/studenta Frantu        | 17.6.2014 15:10 | 3 17.6.2014 15:46 | E |   | × |

Obrázek 24: E-omluvenka

- 1. Od Zobrazuje, od koho omluvenka přišla (vyplněný e-mail ve frontendu).
- 2. Komu Zobrazuje, komu je omluvenka určena (kontakt učitele vyplněný ve frontendu).
- Předmět Předmět omluvenky vyplněný rodičem z frontendu (omlouvaný student).
- 4. Přijato Zobrazuje datum a čas, kdy byla omluvenka přijata.
- 5. Vyřízené Nové omluvenky mají popisek nevyřízené, omluvenku jako vyřízenou označíte kliknutím na tento popisek. Následně se zobrazí datum a čas, kdy došlo k vyřízení.
- 6. Detail Slouží k zobrazení celé omluvenky.
- 7. Reagovat Ikona obálky pro zodpovězení na danou omluvenku.
- Smazat Ikona křížku pro smazání dané vyřízené omluvenky.

### Poznámka:

Kliknutím na červený podtržený popisek (viz Obrázek 24: E-omluvenka) můžete omluvenky řadit podle daného kritéria vzestupně nebo sestupně.

Po přihlášení do administračního rozhraní budete upozorněni na nevyřízené zprávy v e-omluvence.

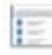

### 5.2.8.2 Zobrazit omluvenku

U dané omluvenky klikněte na tlačítko Detail (viz Obrázek 24: E-omluvenka – bod 6). Následně se zobrazí celá omluvenka se všemi detaily.

#### 2 5.2.8.3 Odpovědět na omluvenku

U dané omluvenky klikněte na tlačítko Reagovat (viz Obrázek 24: E-omluvenka – bod 7 (ikona obálky)). Následně se otevře váš e-mailový klient a můžete odpovědět.

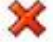

### 💥 5.2.8.4 Odstranit omluvenku

U dané omluvenky klikněte na tlačítko Smazat (viz Obrázek 24: E-omluvenka – bod 8 (ikona křížku)). Odstranění potvrďte kliknutím na tlačítko **OK** a omluvenka bude smazána.

### 5.2.9 Ankety

Modul Ankety slouží pro vkládání veřejných anket na webové stránky.

### 5.2.9.1 Přehled ovládacích prvků

| Ank | sety                                                    |                  |                     |   | 5        |
|-----|---------------------------------------------------------|------------------|---------------------|---|----------|
| 10  | 2 Název                                                 | 3 <u>Vloženo</u> | 4 <sub>Zobr</sub> . | 6 | D přidat |
| 1   | Jakou část webových stránek školy nejčastěji využíváte? | 19.3.2013        | ۲                   | 1 | ×        |
| 11  | Co byste chtěli změnit na naší škole ?                  | 4.7.2013         | 0                   | 1 | ×        |
| 16  | Naše zkušební anketa                                    | 4.7.2013         | 9                   | 1 | ×        |
| 18  | Jak se máš?                                             | 23.7.2013        | -                   | 1 | ×        |
| 21  | Líbí se Vám nové webové stránky?                        | 18.3.2015        |                     | 1 | ×        |

### Obrázek 25: Ankety

- 1. **ID** Automaticky generované číslo (slouží pro vkládání ankety na stránky).
- 2. Název Název ankety, na webu se zobrazuje jako anketní otázka.
- 3. Vloženo Zobrazuje datum, kdy byla anketa vytvořena.
- 4. **Zobrazit** Určuje, zda má být anketa viditelná (ikona otevřeného oka) či nikoliv (ikona zavřeného oka).
- 5. **Přidat** Slouží k přidání nové ankety.
- Upravit Ikona tužky pro upravení dané ankety nebo pro přidání odpovědí k dané anketě.
- 7. Smazat Ikona křížku pro smazání dané ankety.

### Poznámka:

Kliknutím na červený podtržený popisek (viz Obrázek 25: Ankety) můžete ankety řadit podle daného kritéria vzestupně nebo sestupně.

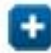

### 5.2.9.2 Přidání nové ankety

Pro vložení nové ankety nejprve klikněte na tlačítko **přidat** (viz Obrázek 25: Ankety – bod 5). Zobrazí se formulář **Vložení ankety** (viz Obrázek 26: Vložení ankety), kde vyplníte potřebná pole. Políčka označená červeným popiskem jsou povinná, bez jejich vyplnění anketa nepůjde vytvořit. Po vyplnění formuláře klikněte na tlačítko **Vložit**. Tlačítko **Smazat** vymaže vyplněné údaje ze všech polí.

| Vložení ankety            |        |        |
|---------------------------|--------|--------|
| Ankety<br>Název:          |        |        |
| Popis: (zbývá: 252 znaků) |        |        |
| Povolit:                  |        |        |
|                           | Vložit | Smazat |

Obrázek 26: Vložení ankety

### Přehled polí:

- Název Název ankety, zobrazí se jako otázka.
- **Popis** Popis ankety, nikde se nezobrazí prostor pro vaše poznámky.
- **Povolit** Určuje, zda bude anketa viditelná. Chcete-li anketu skrýt, odškrtněte toto políčko.

### 🤌 5.2.9.3 Vložení odpovědí k anketě / úprava ankety

U dané ankety klikněte na tlačítko **Upravit** (viz Obrázek 25: Ankety – bod 6 (ikona tužky)). Následně se zobrazí formulář **Upravit anketu** (viz Obrázek 27: Upravit anketu), kde můžete upravit **Název**, **Popis** a pole **Povolit**. Po editaci potřebných údajů klikněte na tlačítko **Upravit**, které se nachází pod polem **Povolit**, a změny budou uloženy. Pokud změny nechcete ukládat, pak klikněte na tlačítko **Storno**.

Formulář Upravit anketu dále umožňuje přidávat, upravovat a odstraňovat Odpovědi v anketě:

- Přidat odpověď Vyplňte textové pole Odpověď a klikněte na tlačítko Přidat odpověď.
- Upravit odpověď U dané odpovědi změňte textové pole Odpověď podle vašich představ a klikněte na tlačítko Upravit, které je umístěné za danou odpovědí.
- Odstranit odpověď U dané odpovědi klikněte na tlačítko Smazat (ikona křížku) umístěné za danou odpovědí. Následně odstranění potvrďte kliknutím na tlačítko OK a odpověď bude smazána.

Na konci formuláře se nachází **Kód pro vložení ankety do stránky (do kódu)**, který se využije pro zobrazení ankety na webu.

| Jakou část webových stránek školy nejčastěji<br>využíváte?                                                                                                    |                                                                                                    |                                                                                                    |
|----------------------------------------------------------------------------------------------------|----------------------------------------------------------------------------------------------------|----------------------------------------------------------------------------------------------------|
|                                                                                                    |                                                                                                    |                                                                                                    |
| <ul> <li>Image: A start of the start of the start of</li></ul> |                                                                                                    |                                                                                                    |
|                                                                                                    |                                                                                                    | Upravit Storm                                                                                                    |
|                                                                                                    |                                                                                                    |                                                                                                    |
| Informace o škole                                                                                                    | Upravit 🗙                                                                                                    |                                                                                                    |
| Fotogalerie                                                                                                    | Upravit 🗙                                                                                                    |                                                                                                    |
| Studijní materiály                                                                                                    | Upravit 🗙                                                                                                    |                                                                                                    |
| Jidelna                                                                                                    | Upravit 🗙                                                                                                    |                                                                                                    |
|                                                                                                    | Přidat odpověď                                                                                                    |                                                                                                    |
|                                                                                                    |                                                                                                    |                                                                                                    |
|                                                                                                    | Jakou část webových stránek školy nejčastěji<br>využíváte?<br>Informace o škole<br>Fotogalerie<br>Studijní materiály<br>Jídelna | Jakou část webových stránek školy nejčastěji<br>využíváte?<br>Informace o škole Upravit 💥<br>Fotogalerie Upravit 💥<br>Studijní materiály Upravit 💥<br>Jídelna Upravit 💥<br>Přidat odpověď |

Obrázek 27: Upravit anketu

### 5.2.9.4 Publikování ankety (vložení na web)

Postup pro publikování ankety se skládá z několika kroků:

- Otevřete formulář pro úpravu dané ankety: Moduly -> Ankety -> Upravit (viz Obrázek 25: Ankety – bod 6 (ikona tužky)).
- Zkopírujte celý obsah políčka Kód pro vložení ankety do stránky (do kódu) (viz Obrázek 27: Upravit anketu).

Označte kurzorem myši celý text v políčku, nebo klikněte do políčka a použijte klávesovou zkratku **CTRL+A**. Následně označený text zkopírujte kliknutím pravého tlačítka myši -> kopírovat, nebo použijte klávesovou zkratku **CTRL+C**.

Otevřete formulář pro úpravu stránky, kam se vkládá anketa: Stránky -> Bloky -> Anketa -> Upravit (viz Obrázek 28: Stránka pro ankety)

Anketu lze vkládat do kterékoliv jiné stránky, tato stránka slouží přímo pro sekci Anketa v reprezentativní části.

| Stránky                         |        |         |             |       |          |
|---------------------------------|--------|---------|-------------|-------|----------|
| <u>Domů &gt; Bloky</u><br>Název | Pořadí | Vloženo | Zobr.       | Přeč. | + přídat |
| 🤤 Anketa                        |        | 100     | 15.7.2015 💿 | 0     | 🖉 🗶      |
|                                 |        |         |             |       |          |

### Obrázek 28: Stránka pro ankety

4) Zobrazte zdrojový kód stránky (viz Obrázek 29: Vložení ankety do stránky – bod 1), smažte v něm kód původní ankety a vložte zkopírovaný Kód pro vložení ankety do stránky (do kódu) (viz Obrázek 29: Vložení ankety do stránky – bod 2).

Zkopírovaný text vložíte kliknutím pravého tlačítka myši -> vložit, nebo použijte klávesovou zkratku **CTRL+V**.

V případě, že vkládáte anketu do jiné stránky, nic nemažte a vložte kód pro vložení ankety do stránky (do kódu) například na konec obsahu stránky.

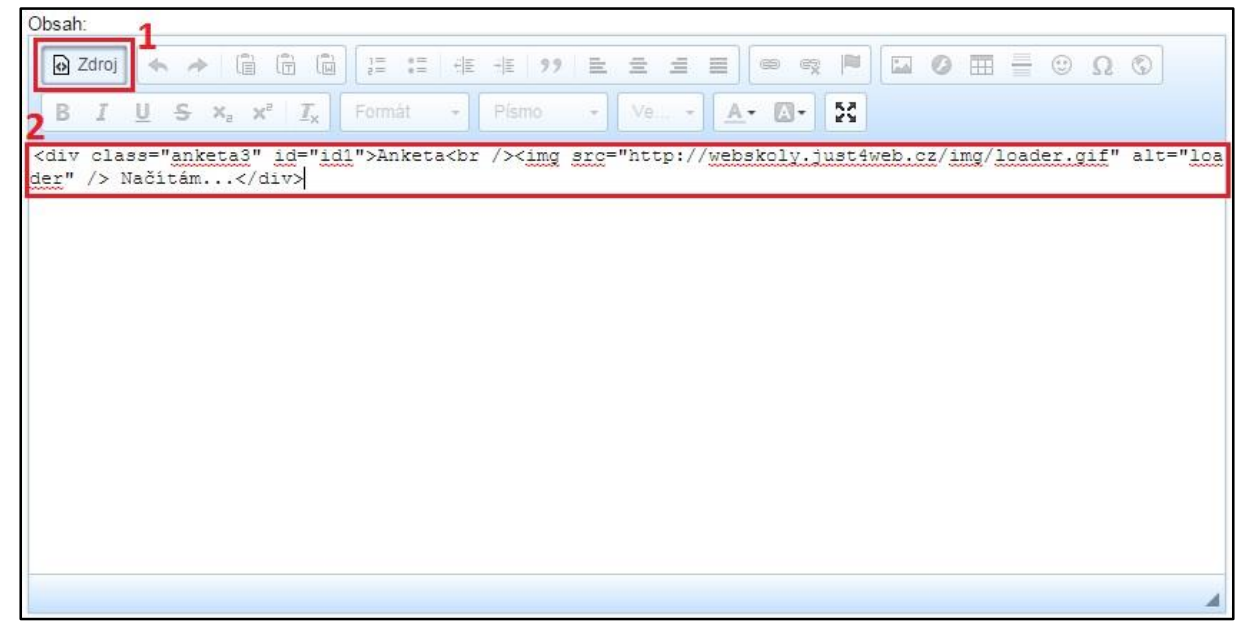

Obrázek 29: Vložení ankety do stránky

**5)** Potvrďte změny ve stránce kliknutím na tlačítko **Upravit** na konci formuláře pro úpravu stránky. Vložená anketa se nyní bude zobrazovat v reprezentativní části webu.

**Pokročilí uživatelé** mohou využít rychlejší postup, při kterém nemusí nic zdlouhavě kopírovat. Stačí v kódu stránky, kam se vkládá anketa, změnit pouze ID ankety. Kód bude **vždy** ve tvaru id = "id1", mění se jen číslo podle ID, které najdete v přehledu anket (viz Obrázek 25: Ankety – bod 1). Místo čísla 1 se tedy napíše například číslo 16, které má v našem případě naše zkušební anketa.

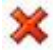

### 5.2.9.5 Odstranění ankety

U dané ankety klikněte na tlačítko **Smazat** (viz Obrázek 25: Ankety – bod 7 (ikona křížku)). Odstranění potvrďte kliknutím na tlačítko **OK** a anketa bude smazána.

### 5.2.10 Testy

Tento modul slouží pro vkládání testů. Testy nejsou určeny pro přímé hodnocení studentů, ale jako pomocné či dobrovolné.

| Testy       | 1                                          |                | 7           |
|-------------|--------------------------------------------|----------------|-------------|
| <b>1</b> 10 | 2 Název                                    | 3 viožil       | 4 5 6 8 9   |
| 1           | Budování týmu                              | Just Pavel     | 👄 🔔 🐻 🖌 🗙   |
| 2           | Test podnikatelského IQ                    | Just Pavel     | 👁 🚨 🐻 🖌 🗶   |
| 3           | Základní test                              | Just Pavel     | 👄 🚨 🐻 🛛 🖌 🗙 |
| 4           | Test schopnosti vést zaměstnance           | Just Pavel     | 👁 🔔 🗟 🖌 🖌 🗙 |
| 5           | Test telefonování (komunikační dovednosti) | Just Pavel     | 👁 🔔 🐻 🖌 🗙   |
| 6           | Test podnikatelské osobnosti               | Just Pavel     | • 2 🖪 / X   |
| 7           | IQ test                                    | Dibelka Ondřej | 👁 🔔 🐻 🕢 🗙   |
| 10          | Zkušební test                              | Dibelka Ondřej | © 2 🖪 /×    |
| 11          | Zk                                         | Dibelka Ondřej | © 1 15 /X   |

### Obrázek 30: Testy

### 5.2.10.1 Přehled ovládacích prvků

- 1. **ID** Automaticky generované číslo.
- 2. Název Název testu.
- 3. Vložil Jméno uživatele, který test vytvořil.
- 4. **Zobrazit** Určuje, zda je test viditelný (ikona otevřeného oka) či nikoliv (ikona zavřeného oka.
- 5. Výsledky Slouží k zobrazení všech výsledků testu.
- 6. Přidat/Upravit otázky Slouží k přidávání, upravování a mazání otázek v testu.
- 7. Přidat Slouží k přidávání testů.
- 8. Upravit Ikona tužky pro upravení daného testu.
- 9. Smazat Ikona křížku pro smazání daného testu.

### Poznámka:

Kliknutím na červený podtržený popisek (viz Obrázek 30: Testy) můžete testy řadit podle daného kritéria vzestupně nebo sestupně.

### 5.2.10.2 Přidání testu

Pro vložení nového testu nejprve klikněte na tlačítko **přidat** (viz Obrázek 30: Testy – bod 7). Zobrazí se formulář **Vložit test** (viz Obrázek 31: Vložení testu), kde vyplníte potřebná pole. Políčka označená červeným popiskem jsou povinná, bez jejich vyplnění test nepůjde vložit. Po vyplnění formuláře klikněte na tlačítko **Vložit**. Tlačítko **Smazat** vymaže vyplněné údaje ze všech polí kromě popisu.

| Vložit test        |                                                                         |                     |         |              |                                          |
|--------------------|-------------------------------------------------------------------------|---------------------|---------|--------------|------------------------------------------|
| Popis:             |                                                                         |                     |         |              |                                          |
| B I U S X₂         | (☐ (☐) ]≣ :≡ : E : E<br><b>×<sup>e</sup> I<sub>×</sub> Formát → P</b> í | smo → Ve → <u>A</u> | © ∝ ⊨ 🖬 | 0 = = 🙂      | Ω©                                       |
|                    |                                                                         |                     |         |              |                                          |
|                    |                                                                         |                     |         |              |                                          |
|                    |                                                                         |                     |         |              |                                          |
| Zpřítupnění testu: | Od:                                                                     | Do:                 |         |              |                                          |
| Časový limit:      | 1 ▼ (v minutách)                                                        |                     |         |              |                                          |
| Zobrazit:          |                                                                         |                     |         |              |                                          |
|                    |                                                                         |                     |         | Pole vyznače | ná <mark>červeně</mark> je nutné vyplnit |
|                    |                                                                         |                     |         |              | Vložit Smazat                            |

Obrázek 31: Vložení testu

### Přehled polí:

- Název Název testu, v reprezentativní části webu se kliknutím na něj do testu vstoupí.
- **Popis** Popis testu, v reprezentativní části webu se zobrazí pod názvem.
- Zpřístupnění testu Můžete nastavit, Od kdy Do kdy má být test na webu viditelný. Po překročení limitu Do kdy test z reprezentativní části zmizí. Můžete jej zadat ručně nebo kliknout do tohoto políčka a zobrazí se kalendář s měsíčním náhledem. V něm lze jednoduše přepínat roky, měsíce i dny. Kliknutím na určitý den se vámi požadované datum zapíše ve správném formátu do políčka. Pokud nic nevyplníte, test bude přístupný neomezeně.
- Časový limit Nastavení doby trvání testu v minutách (1 až 60). Po vypršení časového limitu se test ukončí.
- **Zobrazit** Určuje, zda bude test na webu viditelný či nikoliv. Chcete-li test skrýt, odškrtněte toto políčko.

### 5.2.10.3 Úprava testu

13

U daného testu klikněte na tlačítko **Upravit** (viz Obrázek 30: Testy – bod 8 (ikona tužky)). Zobrazí se formulář **Upravit test**, který je obdobný jako formulář **Vložit test** (viz Obrázek 31: Vložení testu). Po editaci potřebných údajů klikněte na konci formuláře na tlačítko **Upravit** a změny budou uloženy. Pokud změny nechcete ukládat, pak klikněte na tlačítko **Storno**.

### 5.2.10.4 Přidat/Upravit otázky testu

Postup pro vložení otázek se skládá z několika kroků:

- 1) V přehledu testů klikněte na tlačítko Přidat/Upravit otázky (viz Obrázek 30: Testy bod 6).
- 2) V přehledu otázek klikněte na tlačítko přidat (viz Obrázek 32: Otázky bod 4).
- 3) V zobrazeném formuláři Vložit novou otázku (viz Obrázek 33: Nová otázka) vyplňte potřebná pole. Políčka označená červeným popiskem jsou povinná, bez jejich vyplnění otázka nepůjde vložit. Po vyplnění formuláře klikněte na tlačítko Uložit. Tlačítko Zpět na seznam otázek vás vrátí zpět do přehledu otázek.

| Testy  | y > Otázky             |                 |   |        |
|--------|------------------------|-----------------|---|--------|
| IQ tes | t                      |                 | 4 | přidat |
| 1 ID   | 2 Název                | 3 <u>Vložil</u> | 5 | 6      |
| 81     | Jaký je 1. pád?        | Just Pavel      | 1 | ×      |
| 82     | Jakou barvu má slunce? | Just Pavel      | 1 | ×      |
| 89     | Kolik nohou ma zidle?  | Just Pavel      | 1 | ×      |
| 91     | Kolik je 2*5 ?         | Dibelka Ondřej  | 1 | ×      |

Obrázek 32: Otázky

| -Testy > IQ test > Otázky                | v > Vložit novou otázku                  |
|------------------------------------------|------------------------------------------|
| Zpět na seznam otázek                    |                                          |
| Název:                                   |                                          |
| Popis:                                   |                                          |
| 😡 Zdroj 🤸 🥕 📋 🛱                          | e := := := :: :: :: :: :: :: :: :: :: :: |
| BIUSXaxa Xa IX Fo                        | ormát • Písmo • Ve… • 🔺 🖾 • 🔀            |
|                                          |                                          |
|                                          |                                          |
| _                                        |                                          |
|                                          | A                                        |
| Pořadí: 100                              |                                          |
| Počet bodů za úlohu:                     |                                          |
| 1993 -                                   |                                          |
| Odpověď:                                 |                                          |
|                                          |                                          |
|                                          |                                          |
|                                          |                                          |
| Známka:                                  | 0% •                                     |
| Komentář.                                |                                          |
|                                          |                                          |
|                                          |                                          |
|                                          |                                          |
| Volba 2<br>Volba 3                       |                                          |
| Volba 4                                  |                                          |
| Volda o                                  |                                          |
| Pole vyznacena cervene je nutne vypinit. |                                          |
| Uložit Zpět na seznam otázek             |                                          |
|                                          |                                          |

### Obrázek 33: Nová otázka

### Přehled polí:

- Název Otázka, na kterou se bude odpovídat.
- **Popis** Dodatečné informace, které se objeví pod otázkou.
- **Pořadí** Určuje pořadí otázek. Čím nižší číslo, tím bude otázka výše.
- Počet bodů za úlohu Počet bodů obdržených za správnou odpověď.

- Volby (až 5 voleb, všechny se nastavují stejným způsobem)
  - **Odpověď** Text odpovědi, který se zobrazí v testu.
  - Známka Počet procent z celkového počtu bodů za úlohu, který se za danou odpověď získá
    - (-100%, -90%, ..., 0%, 10%, ..., 90%, 100%). Za špatnou odpověď lze tedy body i odečítat.
  - Komentář Text, který se zobrazí při označení dané odpovědi.

Otázky se dají obdobným způsobem upravovat. V přehledu otázek klikněte u dané otázky na tlačítko **Upravit** (viz Obrázek 32: Otázky – bod 5 (ikona tužky)). Následně se zobrazí formulář **Upravit**, který je obdobný jako formulář **Vložit novou otázku** (viz Obrázek 33: Nová otázka), jen se jednotlivé volby dají navíc mazat kliknutím na tlačítko **Smazat** (ikona křížku). Smazání volby potvrdíte kliknutím na tlačítko **OK**. Po editaci potřebných údajů klikněte na konci formuláře na tlačítko **Uložit** a změny budou uloženy. Tlačítko **Zpět na seznam otázek** vás vrátí zpět do přehledu otázek.

Pro odstranění otázky u ní klikněte na tlačítko **Smazat** (viz Obrázek 32: Otázky – bod 6 (ikona křížku)). Následně odstranění potvrďte kliknutím na tlačítko **OK** a otázka bude smazána.

### 5.2.10.5 Zobrazit výsledky testu

Nejprve klikněte v přehledu testů na tlačítko Výsledky (viz Obrázek 30: Testy – bod 5).
 Poté se zobrazí přehled všech výsledků.

| Testy | - Výsledky - Test po | dnikatelské osobnosti |                       |                     |   |
|-------|----------------------|-----------------------|-----------------------|---------------------|---|
| 10    | 2 E-mail             | 312                   | 4 Začátek testu       | 5 Body (čas)        | 6 |
| 23    |                      | 90.182.58.114 🖉       | 19. 11. 2014 18.35:06 | 85.00/105 (0.02:28) | 9 |
|       |                      |                       |                       |                     |   |
|       |                      |                       |                       |                     |   |

Obrázek 34: Výsledky

2) V přehledu klikněte u daného výsledku na tlačítko Výsledky (viz Obrázek 34: Výsledky – bod 6). Následně se zobrazí detailní výsledek v reprezentativní části. Uvidíte informace o skóre, procentuální úspěšnosti, času testu a jednotlivých odpovědí.

## ×

100

### 5.2.10.6 Odstranění testu

U daného testu v přehledu testů klikněte na tlačítko **Smazat** (viz Obrázek 30: Testy – bod 9 (ikona křížku)). Odstranění potvrďte kliknutím na tlačítko **OK** a test bude smazán.

### 5.2.11 Rezervace

Tento modul slouží pro snadné domlouvání schůzek učitelů s rodiči. Učitel v administračním rozhraní vytvoří termín schůzky, rodiče se pak do vytvořených termínů přihlašují z frontendu.

### Poznámka:

Když si rodič zarezervuje termín, dostane na svůj e-mail, který vyplnil ve formuláři, potvrzení o rezervaci a její shrnutí. Stejný e-mail obdrží také učitel (pouze v případě, že má v agendě u svého profilu e-mailovou adresu vyplněnou).

| Rezervace        |                      |                |                   |              | 6<br>0 vlož | it te | rmin |
|------------------|----------------------|----------------|-------------------|--------------|-------------|-------|------|
| Termín rezervace | 2 Typ                | 3 Popis        | 4 Uživatel        | 5 Rezervace  | 7           | 8     | 9    |
| 26.10.2015 16:0  | 0 Rezervace schůzky  |                | Dvořák Jan        | Pavel Just   | E           | 1     | ×    |
| 26.10.2015 15:0  | 10 Rezervace schůzky | Konzultace 4.A | Jurášková Vendula | Pavel Just   | 1           | 1     | ×    |
| 12.10.2015 12:0  | 10 Rezervace schůzky |                | Sobotka Josef     | žádná        |             | 1     | ×    |
| 12.10.2015 04:0  | 0 Rezervace schůzky  |                | Dvořák Jan        | žádná        |             | 1     | ×    |
| 7.10.2015 16:0   | 0 Rezervace schůzky  |                | Dvořák Jan        | Milan Sochor | 12          | 1     | ×    |
| 30.9.2015 10:0   | 10 Rezervace schůzky | test           | Jurášková Vendula | Pavel Just   |             | 1     | ×    |
| 5.10.2015 15:0   | 0 Rezervace schůzky  |                | Dvořák Jan        | Pavel Just   |             | 1     | ×    |

Obrázek 35: Rezervace

### 5.2.11.1 Přehled ovládacích prvků

- 1. Termín rezervace Datum a čas rezervace schůzky.
- 2. **Typ** Typ rezervace.
- 3. Popis Krátký popis, který se může přidat při vytváření rezervace.
- 4. Uživatel Jméno uživatele, který rezervaci vytvořil.
- 5. **Rezervace** Zde se zobrazuje jméno rodiče, který si termín zarezervoval. Pokud rezervace ještě neproběhla, v této kolonce se zobrazí *žádná*.
- 6. Vložit termín Slouží ke vkládání nového termínu.
- 7. **Detail** Pokud je termín zarezervovaný, můžete si kliknutím na tuto ikonu zobrazit bližší informace o rezervaci.
- 8. Upravit Slouží pro úpravu rezervace.
- 9. Smazat Slouží pro odstranění termínu.

### Poznámka:

Kliknutím na červený podtržený popisek (viz Obrázek 35: Rezervace) můžete rezervace řadit podle daného kritéria vzestupně nebo sestupně.

### 5.2.11.2 Přidání nového termínu rezervace

Pro přidání nového termínu rezervace nejprve klikněte na tlačítko vložit termín (viz Obrázek 35: Rezervace – bod 6). Zobrazí se formulář Vložit termín (viz Obrázek 36: Vložit termín), kde vyplníte potřebná pole. Políčka označená červeným popiskem jsou povinná, bez jejich vyplnění termín nepůjde vložit. Po vyplnění formuláře klikněte na tlačítko Vložit. Tlačítko Smazat vymaže vyplněné údaje ze všech polí.

| Vložit termín                  |                     |               |
|--------------------------------|---------------------|---------------|
| Rezervace                      |                     |               |
| Datum:                         |                     |               |
| Тур:                           | Rezervace schůzky 🔻 |               |
| Krátký popis: (zbývá: – znaků) |                     |               |
| Ližitel                        |                     | <i>i</i> ;    |
| ocitei.                        | vyberte V           |               |
|                                |                     | Vložit Smazat |

Obrázek 36: Vložit termín

### Přehled polí:

- **Datum** Datum a čas konání schůzky. Kliknutím do políčka se zobrazí kalendář, kde si snadno vyberete datum a nastavíte čas.
- **Typ** Typ je automaticky nastaven na rezervaci schůzky.
- Krátký popis Můžete vyplnit krátký popis (je omezen na 255 znaků), který se zobrazuje v administračním rozhraní. Pokud si rodiče ve frontendu termín zarezervují, zašle se jim i danému učiteli e-mail se shrnutím, kde se tento krátký popis také objeví.
- **Učitel** Pokud termín vkládá přihlášený učitel, tato položka se automaticky nastaví na jeho jméno. Pokud termín vkládá administrátor, musí zadat učitele, pro kterého je termín určen.

### 5.2.11.3 Úprava termínu rezervace

U daného termínu rezervace klikněte na tlačítko **Upravit** (viz Obrázek 35: Rezervace – bod 8 (ikona tužky)). Zobrazí se formulář **Upravit rezervaci**, který je obdobný jako formulář **Vložit termín** (viz Obrázek 36: Vložit termín). Editovat můžete pouze **Datum** a **Krátký popis**. Poté klikněte na konci formuláře na tlačítko **Upravit** a změny budou uloženy. Pokud změny nechcete ukládat, pak klikněte na tlačítko **Storno.** 

### 5.2.11.4 Odstranění termínu rezervace

U daného termínu rezervace v přehledu rezervací klikněte na tlačítko **Smazat** (viz Obrázek 35: Rezervace – bod 9 (ikona křížku)). Odstranění potvrďte kliknutím na tlačítko **OK** a termín bude smazán.

### 5.2.11.5 Zobrazení detailu termínu rezervace

Detail termínu lze zobrazit jen v případě, že už si jej někdo zarezervoval. Detail otevřete kliknutím na příslušnou ikonu (viz Obrázek 35: Rezervace – bod 7).

Po zobrazení detailu si můžete rezervaci také jednoduše přidat do Vašeho Google kalendáře. Stačí kliknout na ikonku kalendáře za termínem (viz Obrázek 37: Detail rezervace).

### Detail rezervace

### <u>Rezervace</u>

Typ: Rezervace schůzky Termín: 26.10.2015 15:00 Učitel: Jurášková Vendula Popis: Konzultace 4.A

Datum a čas odeslání rezervace: 6.10.2015 15:12 Registrace pro: Pavel Just Telefon: 774712202 E-mail: just.pavel@gmail.com Vzkaz: Test rezervacniho modulu wwwproskoly.cz

Obrázek 37: Detail rezervace

### 5.3 Agenda

Agenda slouží pro snadnou správu veškerých správců, učitelů, studentů, tříd a předmětů, se kterými web pracuje.

### 5.3.1 Studenti

Přehled veškerých studentů v systému.

| udenti             |                                                                |                                                                                                    |                                                                                                    | 6                                                                                                    |
|--------------------|----------------------------------------------------------------|----------------------------------------------------------------------------------------------------|----------------------------------------------------------------------------------------------------|----------------------------------------------------------------------------------------------------|
| 2 <sub>Jméno</sub> | 3 Příjmení                                                     | 4 Vloženo                                                                                                    | 5 Login                                                                                                    | Dirida                                                                                                    |
| Pavel              | Novák                                                          | 30.5.2010                                                                                                    | pavel                                                                                                    | / ×                                                                                                    |
| Jana               | Blažková                                                       | 23.4.2013                                                                                                    | jana                                                                                                    | / X                                                                                                    |
| Tomášek            | Jelínků                                                        | 26.6.2013                                                                                                    | Jelda                                                                                                    | / X                                                                                                    |
| Martin             | Krupauer                                                       | 1.7.2013                                                                                                    | martink                                                                                                    | / ×                                                                                                    |
|                    | udenti<br>2 <u>Jméno</u><br>Pavel<br>Jana<br>Tomášek<br>Martin | Udenti       2 Jméno     3 Přiimení       Pavel     Novák       Jana     Blažková       Tomášek     Jelínků       Martin     Krupauer | Z Jméno3 Přímení4 VloženoPavelNovák30.5.2010JanaBlažková23.4.2013TomášekJelínků26.6.2013MartinKrupauer1.7.2013 | 2 Jméno3 Přimení4 Vloženo5 LoginPavelNovák30.5.2010pavelJanaBlažková23.4.2013janaTomášekJelínků26.6.2013JeldaMartinKrupauer1.7.2013martink |

Obrázek 38: Studenti

### 5.3.1.1 Přehled ovládacích prvků

- 1. **ID** Automaticky generované číslo.
- 2. Jméno Jméno studenta.
- 3. Příjmení Příjmení studenta.
- 4. Vloženo Datum vložení studenta do systému.
- 5. Login Uživatelské jméno, kterým se student do systému přihlašuje v kombinaci se správným heslem.
- 6. Přidat Slouží pro přidání nového studenta.
- 7. Upravit Ikona tužky pro upravení daného studenta.
- 8. Smazat Ikona křížku pro smazání daného studenta (pozor, jedná se o nevratnou akci).

### Poznámka:

Kliknutím na červený podtržený popisek (viz Obrázek 38: Studenti) můžete studenty řadit podle daného kritéria vzestupně nebo sestupně.

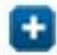

### 5.3.1.2 Přidání studenta

Pro vložení nového studenta nejprve klikněte na tlačítko **přidat** (viz Obrázek 38: Studenti – bod 6). Zobrazí se formulář **Vložit studenta** (viz Obrázek 39: Vložení studenta), kde vyplníte potřebná pole. Políčka označená červeným popiskem jsou povinná, bez jejich vyplnění student nepůjde vložit. Po vyplnění formuláře kliknětena tlačítko **Vložit**. Tlačítko **Smazat** vymaže vyplněné údaje ze všech polí.

### Přehled polí:

- Titul před jménem Titul před jménem studenta.
- Jméno Jméno studenta.
- Příjmení Příjmení studenta.
- Titul za jménem Titul za jménem studenta.
- Login Přihlašovací jméno studenta.
- Heslo Systém vygeneruje heslo, které je možné změnit.
- **Třída** Studenta lze přiřadit do třídy, aby mohl využívat nástěnku třídy, diskuzi ve třídě a soubory ve třídě.

- Ulice Ulice a čp bydliště studenta.
- Město Město bydliště studenta.
- **PSČ** PSČ bydliště studenta.
- **Telefon** Telefon studenta.
- **E-mail** E-mail studenta.

| Vložit studenta                       |               |                         |
|---------------------------------------|---------------|-------------------------|
| <u>Studenti</u><br>Titul před jménem: |               |                         |
| Jméno:                                |               |                         |
| Příjmení:                             |               |                         |
| Titul za jménem:                      |               |                         |
| Login:                                |               |                         |
| Heslo:                                | avdJfm        |                         |
| Třída:                                | nezařazen/a 🔻 |                         |
| Ulice:                                |               |                         |
| Město:                                |               |                         |
| PSČ:                                  |               |                         |
| Telefon:                              |               |                         |
| E-mail:                               |               |                         |
|                                       | Vic           | <mark>žit</mark> Smazat |

### Obrázek 39: Vložení studenta

### 5.3.1.3 Úprava studenta

U daného studenta klikněte na tlačítko **Upravit** (viz Obrázek 38: Studenti – bod 7 (ikona tužky)). Zobrazí se formulář **Upravit studenta**, který je obdobný jako formulář **Vložit studenta** (viz Obrázek 39: Vložení studenta). Po editaci potřebných údajů klikněte na konci formuláře na tlačítko **Upravit** a změny budou uloženy. Pokud změny nechcete ukládat, pak klikněte na tlačítko **Storno.** 

### 5.3.1.4 Odstranění studenta

U daného studenta klikněte na tlačítko **Smazat** (viz Obrázek 38: Studenti – bod 8 (ikona křížku)). Odstranění potvrďte kliknutím na tlačítko **OK** a student bude smazán. Pozor, jedná se o nevratnou akci.

### 5.3.2 Učitelé

Přehled veškerých učitelů v systému.

| 5.3.2.1 | Přehled | ovládacích | prvků |
|---------|---------|------------|-------|
|---------|---------|------------|-------|

| Učitelé     |            |            |            | 6       |
|-------------|------------|------------|------------|---------|
| 11D 2 Jméno | 3 Příjmení | 4 Vloženo  | 5 Login    | F přida |
| Josef       | Sobotka    | 18.3.2013  | pepik      | / 🗙     |
| Hana        | Hyksová    | 6.6.2013   | hanahy     | / X     |
| Petr        | Novak      | 31.10.2013 | novak      | / X     |
| Vendula     | Jurášková  | 27.11.2013 | vjuraskova | / X     |
| Klára       | Vencová    | 12.2.2014  | klarav     | / X     |
| Milan       | Sochor     | 8.7.2015   | msochor    | / X     |

Obrázek 40: Učitelé

- 1. **ID** Automaticky generované číslo.
- 2. Jméno Jméno učitele.
- 3. Příjmení Příjmení učitele.
- 4. Vloženo Datum vložení učitele do systému.
- 5. Login Uživatelské jméno, kterým se učitel do systému přihlašuje v kombinaci se správným heslem.
- 6. Přidat Slouží pro přidání nového učitele.
- 7. **Upravit** Ikona tužky pro upravení daného učitele.
- 8. Smazat Ikona křížku pro smazání daného učitele (pozor, jedná se o nevratnou akci).

### Poznámka:

Kliknutím na červený podtržený popisek (viz Obrázek 40: Učitelé) můžete učitele řadit podle daného kritéria vzestupně nebo sestupně.

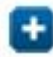

### 5.3.2.2 Přidání učitele

Pro vložení nového učitele nejprve klikněte na tlačítko **přidat** (viz Obrázek 40: Učitelé – bod 6). Zobrazí se formulář **Vložit učitele** (viz Obrázek 41: Vložení učitele), kde vyplníte potřebná pole. Políčka označená červeným popiskem jsou povinná, bez jejich vyplnění učitel nepůjde vložit. Po vyplnění formuláře klikněte na tlačítko **Vložit**. Tlačítko **Smazat** vymaže vyplněné údaje ze všech polí.

### Přehled polí:

- **Titul před jménem** Titul učitele před jménem.
- Jméno Jméno učitele.
- **Příjmení** Příjmení učitele.
- Titul za jménem Titul učitele za jménem.
- Login Přihlašovací jméno učitele.
- Heslo Systém vygeneruje heslo, které je možné změnit.
- Ulice Ulice učitele.
- **Město** Město učitele.
- PSČ PSČ učitele.
- **Telefon** Telefon učitele.
- E-mail E-mail učitele.

| Vložit učitele                       |        | ~             |
|--------------------------------------|--------|---------------|
| <u>Učitelé</u><br>Titul před jménem: |        |               |
| Jméno:                               |        |               |
| Příjmení:                            |        |               |
| Titul za jménem:                     |        |               |
| Login:                               |        |               |
| Heslo:                               | sQURfC |               |
| Ulice:                               |        |               |
| Město:                               |        |               |
| PSČ:                                 |        |               |
| Telefon:                             |        |               |
| E-mail:                              |        |               |
|                                      |        | Vložit Smazat |

Obrázek 41: Vložení učitele

# 🌽 5.3.2.3 Úprava učitele

U daného učitele klikněte na tlačítko **Upravit** (viz Obrázek 40: Učitelé – bod 7 (ikona tužky)). Zobrazí se formulář **Upravit učitele**, který je obdobný jako formulář **Vložit učitele** (viz Obrázek 41: Vložení učitele). Po editaci potřebných údajů klikněte na konci formuláře na tlačítko **Upravit** a změny budou uloženy. Pokud změny nechcete ukládat, pak klikněte na tlačítko **Storno.** 

### 5.3.2.4 Odstranění učitele

U daného učitele klikněte na tlačítko **Smazat** (viz Obrázek 40: Učitelé – bod 8 (ikona křížku)). Odstranění potvrďte kliknutím na tlačítko **OK** a učitel bude smazán. Pozor, jedná se o nevratnou akci.

### 5.3.3 Správci

Přehled veškerých správců v systému.

|  | 5.3.3.1 | Přehled | ovládacích | prvků |
|--|---------|---------|------------|-------|
|--|---------|---------|------------|-------|

| Sp | orávci  |            |           |          |                           | 8                        | 1        |   |
|----|---------|------------|-----------|----------|---------------------------|--------------------------|----------|---|
| 10 | 2 Jméno | 3 Příjmení | 4 Vloženo | 5 Login  | 6 Role                    | 7<br>Poslední přihlášení | při<br>9 | X |
|    | Tomáš   | Jelínek    | 28.3.2013 | jeldicek | Správce - Školní web III. | 2.7.2014 09.30           | 1        | × |
|    | Ondřej  | Dibelka    | 26.6.2013 | odibelka | Správce - Školní web I.   | 28.8.2013 10.42          | 1        | × |
|    | Petr    | Voneš      | 11.3.2015 | petrv    | Správce - Školní web III. | 24.3.2015 07.44          | 1        | × |
|    | Monika  | Fňukalová  | 17.3.2015 | monikaf  | Správce - Školní web III. | 27.4.2015 10.58          | 1        | × |
|    | Milan   | Sochor     | 29.6.2015 | milans   | Super správce             | 20.7.2015 07.40          | 1        | × |

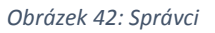

- 1. **ID** Automaticky generované číslo.
- 2. Jméno Jméno správce.
- 3. Příjmení Příjmení správce.
- 4. Vloženo Datum vložení správce do systému.
- 5. Login Uživatelské jméno, kterým se správce do systému přihlašuje v kombinaci se správným heslem.
- 6. Role Oprávnění daného správce.
- 7. Poslední přihlášení Datum a čas, kdy se daný správce naposledy přihlásil do systému.
- 8. Přidat Slouží pro přidání nového správce do systému.
- 9. Upravit Ikona tužky pro upravení daného správce.
- X. Smazat Ikona křížku pro smazání daného správce (pozor, jedná se o nevratnou akci).

### Poznámka:

Kliknutím na červený podtržený popisek (viz Obrázek 42: Správci) můžete správce řadit podle daného kritéria vzestupně nebo sestupně.

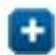

### 5.3.3.2 Přidání správce

Pro vložení nového správce nejprve klikněte na tlačítko **přidat** (viz Obrázek 42: Správci – bod 8). Zobrazí se formulář **Vložit správce** (viz Obrázek 43: Vložení správce), kde vyplníte potřebná pole. Políčka označená červeným popiskem jsou povinná, bez nich správce nepůjde vložit. Po vyplnění formuláře klikněte na tlačítko **Vložit**. Tlačítko **Smazat** vymaže vyplněné údaje ze všech polí.

### Přehled polí:

- Titul před jménem Titul správce před jménem.
- Jméno Jméno správce.
- **Příjmení** Příjmení správce.
- Titul za jménem Titul správce za jménem.
- Login Přihlašovací jméno správce.
- Heslo Systém vygeneruje heslo, které je možné změnit.
- **Oprávnění –** Oprávnění správce v systému.
- Ulice Ulice učitele.
- **Město** Město učitele.
- **PSČ** PSČ učitele.
- **Telefon** Telefon učitele.
- E-mail E-mail učitele.

| Vložit správce     |                 |               |
|--------------------|-----------------|---------------|
| Správce            |                 |               |
| Titul před jménem: |                 |               |
| Jméno:             |                 |               |
| Příjmení:          |                 |               |
| Titul za jménem:   |                 |               |
| Login:             |                 |               |
| Heslo:             | Kydysu          |               |
| Oprávnění:         | Super správce 🔻 |               |
| Ulice:             |                 |               |
| Město:             |                 |               |
| PSČ:               |                 |               |
| Telefon:           |                 |               |
| E-mail:            |                 |               |
|                    |                 | Viožit Smazat |
|                    |                 |               |

Obrázek 43: Vložení správce

### 5.3.3.3 Úprava správce

U daného správce klikněte na tlačítko **Upravit** (viz Obrázek 42: Správci – bod 9 (ikona tužky)). Zobrazí se formulář **Upravit správce**, který je obdobný jako formulář **Vložit správce** (viz Obrázek 43: Vložení správce). Po editaci potřebných údajů klikněte na konci formuláře na tlačítko **Upravit** a změny budou uloženy. Pokud změny nechcete ukládat, pak klikněte na tlačítko **Storno.** 

### 5.3.3.4 Odstranění správce

U daného správce klikněte na tlačítko **Smazat** (viz Obrázek 42: Správci – bod X (ikona křížku)). Odstranění potvrďte kliknutím na tlačítko **OK** a správce bude smazán. Pozor, jedná se o nevratnou akci.

### 5.3.4 Třídy

Přehled veškerých tříd v systému, do kterých se zařazují studenti.

### 5.3.4.1 Přehled ovládacích prvků

| Třídy     | 2        |
|-----------|----------|
| 1 Zkratka | • viozit |
| 2.A       | / ×      |
| 3.A       | / X      |
|           |          |

Obrázek 44: Třídy

- 1. Zkratka Zkratka třídy.
- 2. Vložit Slouží pro vložení nové třídy do systému.
- 3. Upravit Ikona tužky pro upravení dané třídy.
- 4. Smazat Ikona křížku pro smazání dané třídy (pozor, jedná se o nevratnou akci).

### Poznámka:

Kliknutím na červený podtržený popisek (viz Obrázek 44: Třídy) můžete třídy řadit podle daného kritéria vzestupně nebo sestupně.

# Ð

### 5.3.4.2 Přidání třídy

Pro vložení nové třídy nejprve klikněte na tlačítko vložit (viz Obrázek 44: Třídy – bod 2). Zobrazí se formulář Vložit (viz Obrázek 45: Vložení třídy), kde vyplníte Zkratku třídy. Vyplnění políčka je povinné, bez něho třída nepůjde vložit. Po vyplnění formuláře klikněte na tlačítko Vložit. Tlačítko Smazat vymaže vyplněný údaj v poli Zkratka.

| Vložit                   |               |
|--------------------------|---------------|
| <u>Třídv</u><br>Zkratka: |               |
|                          | Vložit Smazat |

Obrázek 45: Vložení třídy

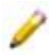

### 5.3.4.3 Úprava třídy

U dané třídy klikněte na tlačítko **Upravit** (viz Obrázek 44: Třídy – bod 3 (ikona tužky)). Zobrazí se formulář **Upravit**, který je obdobný jako formulář **Vložit** (viz Obrázek 45: Vložení třídy). Po editaci **Zkratky** třídy klikněte na konci formuláře na tlačítko **Upravit** a změna bude uložena. Pokud změnu nechcete ukládat, pak klikněte na tlačítko **Storno**.

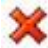

### 5.3.4.4 Odstranění třídy

U dané třídy klikněte na tlačítko **Smazat** (viz Obrázek 44: Třídy – bod 4 (ikona křížku)). Odstranění potvrďte kliknutím na tlačítko **OK** a třída bude smazána. Pozor, jedná se o nevratnou akci.

### 5.3.5 Předměty

Přehled veškerých předmětů v systému.

| 5.3.5.1 | Přehled | ovládacích | prvků |
|---------|---------|------------|-------|
|---------|---------|------------|-------|

| Předměty  |                | 3               |
|-----------|----------------|-----------------|
| 1 Zkratka | 2 Název        | € vložit<br>4 5 |
| Ma        | Matematika     | / X             |
| Anj       | Anglický jazyk | ✓ ×             |

Obrázek 46: Předměty

- 1. Zkratka Zkratka předmětu.
- 2. Název Název předmětu.
- 3. Vložit Slouží pro přidání nového předmětu do systému.
- 4. Upravit Ikona tužky pro upravení daného předmětu.
- 5. Smazat Ikona křížku pro smazání daného předmětu (pozor, jedná se o nevratnou akci).

### Poznámka:

Kliknutím na červený podtržený popisek (viz Obrázek 46: Předměty) můžete předměty řadit podle daného kritéria vzestupně nebo sestupně.

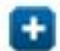

### 5.3.5.2 Přidání předmětu

Pro vložení nového předmětu nejprve klikněte na tlačítko vložit (viz Obrázek 46: Předměty – bod 3). Zobrazí se formulář Vložit (viz Obrázek 47: Vložení předmětu), kde vyplníte Zkratku a Název předmětu. Vyplnění obou políček je povinné, bez nich předmět nepůjde vložit. Po vyplnění formuláře klikněte na tlačítko Vložit. Tlačítko Smazat vymaže vyplněné údaje z obou polí.

| Vložit                      |               |
|-----------------------------|---------------|
| <u>Předměty</u><br>Zkratka: |               |
| Název:                      |               |
|                             |               |
|                             | Vložit Smazat |

Obrázek 47: Vložení předmětu

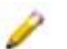

### 5.3.5.3 Úprava předmětu

U daného předmětu klikněte na tlačítko **Upravit** (viz Obrázek 46: Předměty – bod 4 (ikona tužky)). Zobrazí se formulář **Upravit**, který je obdobný jako formulář **Vložit** (viz Obrázek 47: Vložení předmětu). Po editaci **Zkratky** či **Názvu** předmětu klikněte na konci formuláře na tlačítko **Upravit** a změna bude uložena. Pokud změnu nechcete ukládat, pak klikněte na tlačítko **Storno**.

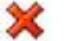

### 5.3.5.4 Odstranění předmětu

U daného předmětu klikněte na tlačítko **Smazat** (viz Obrázek 46: Předměty – bod 5 (ikona křížku)). Odstranění potvrďte kliknutím na tlačítko **OK** a předmět bude smazán. Pozor, jedná se o nevratnou akci.

### 5.4 NASTAVENÍ

Slouží pro nastavení webu a zejména administračního rozhraní.

V záložce **Obecné** lze nastavovat základní informace pro internetové vyhledávače vyplněním názvu, klíčových slov a popisu. Lze zde nastavit URL Etřídnice pro spojení obou systémů a také logo, které se zobrazuje v hlavičce administračního rozhraní.

Záložka **Jazyky** umožňuje přidávání (případně úpravu a odstranění) dalších jazykových mutací webu. Zde vytvořený jazyk se následně objeví při vytváření či úpravě stránek (viz Obrázek 9: Vložit stránku – Jazyk), kde se přepnutím do daného jazyka tvoří příslušný obsah.

**Statické překlady** slouží k překládání často používaných slov či slovních spojení, jako je například uživatel, heslo, přihlášení, odhlášení a podobně. Statické překlady lze vytvářet pro všechny jazyky, které jsou v systému vytvořeny.

V kartě **Oprávnění** se upravují jednotlivé role přidělované uživatelům a jejich oprávnění, co v systému mohou provádět. Role lze personalizovat na přání školy.

Možnost **Logování** udržuje přehled o všech akcích v administračním systému. Díky této funkci je možné zjistit, jakou akci v jakém čase prováděl konkrétní uživatel.

### Poznámka:

Nastavení lze měnit podle přání a požadavků školy, provádí jej však administrátor ze společnosti just4web.cz. Pokud si přejete něco změnit, kontaktujte administrátora ze společnosti just4web.cz prostřednictvím e-mailu <u>wwwproskoly@just4web.cz</u> nebo <u>info@just4web.cz</u>. Další kontakty naleznete na adrese <u>http://www.wwwproskoly.cz/#kontakty</u>.

### 5.5 Odhlášení

Kliknutím na tuto možnost dojde k odhlášení uživatele ze systému. Pro přihlášení musí uživatel znovu zadat své přihlašovací jméno a heslo (viz kapitola 3 Přihlášení do administračního rozhraní).

# 6 ČASTO KLADENÉ DOTAZY

1) Jak přesunout stránky (nebo celý strom stránek) v rámci struktury?

**Stránku** (nebo celý strom stránek), kterou chcete přesunout, **upravte** (viz kapitola 5.1.3 Úprava stránky). Rozklikněte záložku **Pokročilé**, kde se nachází položka **Kategorie**. Výběrem nové kategorie se stránka přesune.

2) Jak skrýt stránku před její publikací?

Při vytváření nové stránky (viz kapitola 5.1.2 Přidání nové stránky) odškrtněte políčko Zveřejnit.

3) Jak změnit pořadí stránek na webu?

Pořadí stránek se ovlivňuje pomocí vlastnosti **Pořadí** (viz kapitola 5.1.1 Přehled ovládacích prvků – bod 3, Pořadí). Její hodnotu lze změnit při **vytváření stránky** (viz kapitola 5.1.2 Přidání nové stránky) nebo následně při **úpravě stránky** (viz kapitola 5.1.3 Úprava stránky).

4) Jak přesměrovat stránku na úplně jinou URL adresu?

Při **vytváření stránky** (viz kapitola 5.1.2 Přidání nové stránky) nebo následně při **úpravě stránky** (viz kapitola 5.1.3 Úprava stránky) lze nastavit přesměrování vyplněním pole **Přesměrování na URL**, které se nachází v záložce **Pokročilé**. Do pole vyplňte URL adresu požadované stránky, na kterou chcete přesměrovávat.

# 7 ZÁVĚREM

Byl vám tento návod užitečný? Našli jste v něm vše, co jste potřebovali? Pevně doufáme, že ano. Pokud ne, tak prosím kontaktujte administrátora ze společnosti just4web.cz prostřednictvím e-mailu <u>wwwproskoly@just4web.cz</u> nebo <u>info@just4web.cz</u>, abychom manuál doplnili. Další kontakty naleznete na adrese <u>http://www.wwwproskoly.cz/#kontakty</u>. Děkujeme za spolupráci.